### Evaluates: DS28E17

#### **General Description**

The DS28E17 evaluation system (EV system) provides the special hardware and software system to exercise the features of the DS28E17 1-Wire®-to-I<sup>2</sup>C master bridge IC. The EV system consists of a DS28E17 EV kit board and a DS9481P-300# USB-to-1-Wire adapter for PC connectivity. The EV kit is compatible with Windows® operating systems.

#### **EV System Contents**

- DS28E17 EV Kit Board (Figure 1)
- DS9481P-300# USB-to-1-Wire Adapter (Figure 2)

#### **Benefits and Features**

- Driver Support for Windows 8 and Windows 7
- Fully Compliant with USB Specification v2.0
- USB Powered with No External Power Supply Required
- On-Board DS7505 Digital Thermometer I<sup>2</sup>C Slave Peripheral
- Extended I<sup>2</sup>C Peripheral Module Connector for Rapid Prototyping of I<sup>2</sup>C Slaves
- Proven PCB Layout

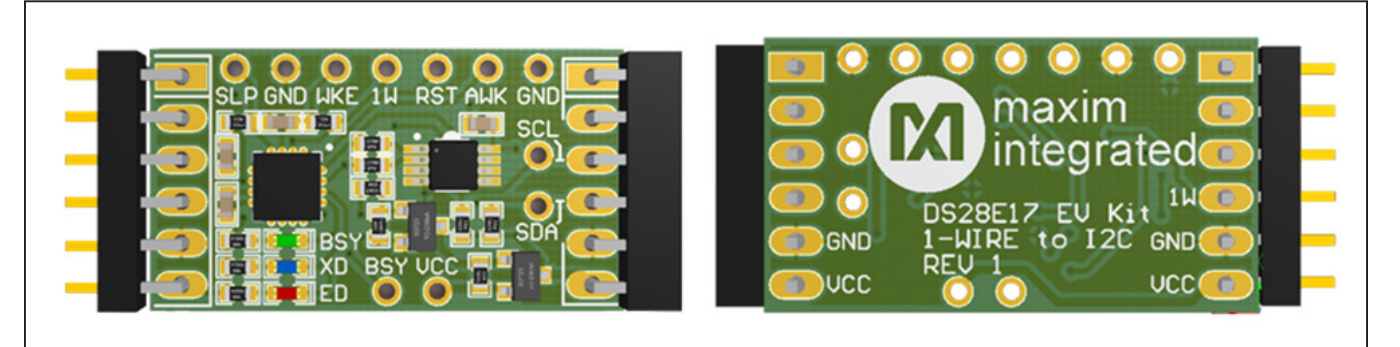

Figure 1. DS28E17 EV Kit Board

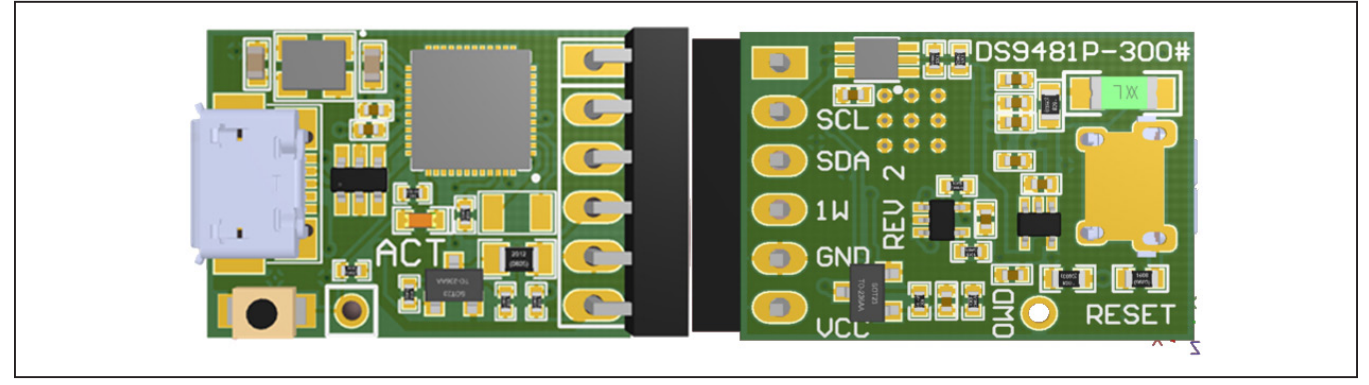

Figure 2. DS9481P-300# USB-to-1-Wire Adapter

1-Wire is a registered trademark of Maxim Integrated Products, Inc.

Windows is a registered trademark and registered service mark of Microsoft Corporation.

Ordering Information appears at end of data sheet.

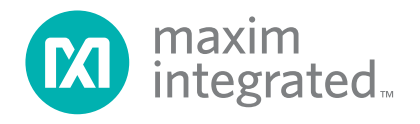

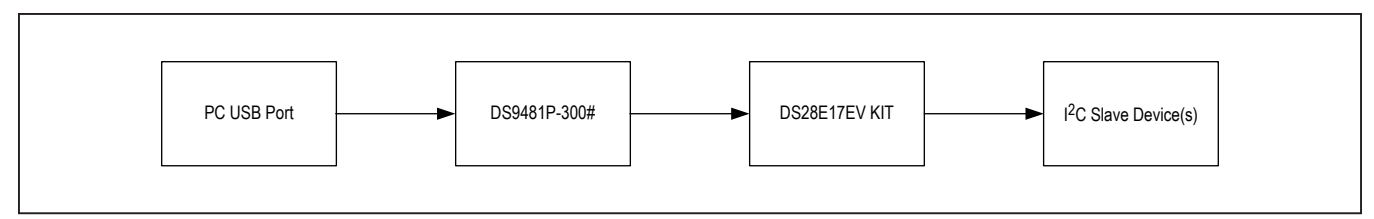

Figure 3. Typical Setup

#### **DS28E17EVKIT Files**

| FILE           | DESCRIPTION     |
|----------------|-----------------|
| DS28E17 EV Kit | EV Kit Software |

#### **Quick Start**

#### **Required Equipment**

- DS28E17 EV kit (included)
- DS9481P-300# USB-to-1-Wire adapter (included)
- PC with a Windows 8 or Windows 7 (32-bit or 64-bit) operating system and a spare USB 2.0 or higher port
- 1-Wire drivers
- DS28E17 evaluation software

**Note:** In the following sections, software-related items are identified by bolding. Text in **bold** refers to items directly from the EV kit software. Text in **bold and underlined** refers to items from the Windows operating system.

#### Procedure

The EV kit is fully assembled and tested. Follow the steps below to verify board operation:

- Install the 1-Wire drivers (see the *Installing* DS9481P-300# and 1-Wire Drivers section for instructions).
- 2) Attach the DS9481P-300# adapter to the DS28E17 EV kit (Figure 4).
- Visit <u>http://content.maximintegrated.com/en/design/</u> tools/applications/evkit-software/ to download the latest version of the DS28E17 EV kit software.
- 4) Unzip and save the EV kit software to a known location.

- 5) Open the **DeviceDriver** folder.
- 6) Right-click on **install.bat** and then choose **Run as** administrator (Figure 5).
- 7) A command window opens with a prompt asking to install the device driver (Figure 6). Click **Install**.
- 8) Open the folder where the DS28E17 EV kit software was extracted and double-click the **Setup.exe** file.
- 9) Plug the USB cable to the DS9481P-300# adapter.
- 10) Insert the DS9481P-300# into a spare USB port on the PC.
- 11) The device will automatically search and install the driver (Figure 7).
- 12) Click on the **Install** button to start installation (Figure 9).
- 13) To start the evaluation software, ensure that the DS9481P-300# has been properly installed and the DS28E17 board and DS9481P-300# adapter are connected.
  a. Run the DS28E17 EV kit software: Start→

Programs  $\rightarrow$  Maxim Integrated  $\rightarrow$  DS28E17EV Kit

- 14) If the DS9481P-300# is not detected or connected to the USB port, the software displays an error message (Figure 10). Close the program window, reconnect the DS9481P-300# adapter and restart the program again.
- 15) Once properly installed, the initial screen graphical user interface (GUI) should appear (Figure 11).

## Evaluates: DS28E17

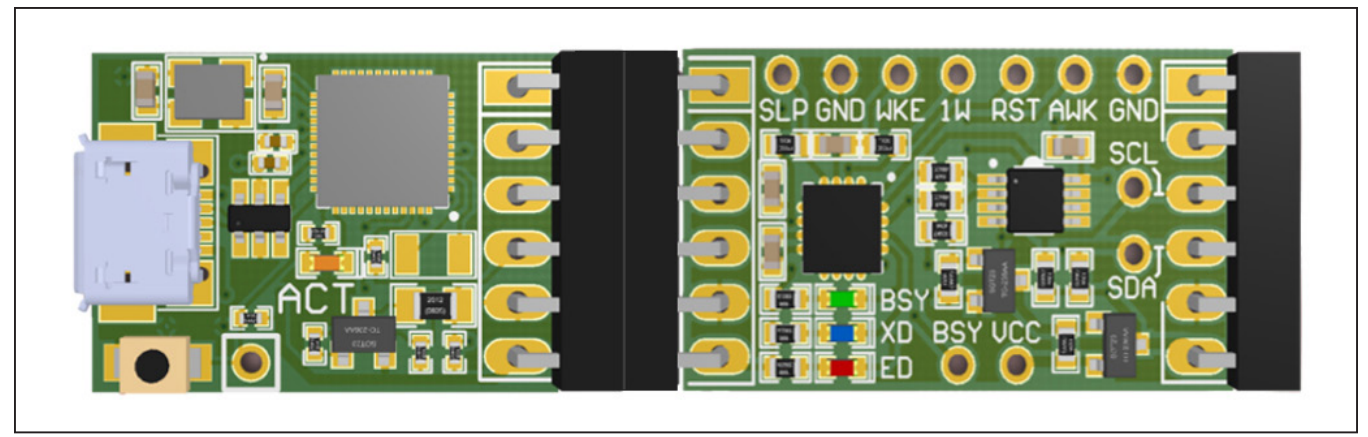

Figure 4. DS9481P-300 Attached with DS28E17 EV Kit

| Install.tool     Open       Edit     Print                                                                                                    | Name        |                       | Date modified   | Туре              |
|----------------------------------------------------------------------------------------------------|-------------|-----------------------|-----------------|-------------------|
| Install.prot     7/17/2014 10:46     Setup Information       Install.prot     7/17/2014 10:46     Setup Information       Open     2/17/2014 15:27     Windows Batch Fill       Edit     Print     Print | DS9481P.cat |                       | 7/17/2014 10:46 | Security Catalog  |
| install.trate     Open     Edit     Print     Open                                                                                                    | DS9481P.inf |                       | 7/17/2014 10:46 | Setup Information |
|                                                                                                    | 🚳 install.t | Open<br>Edit<br>Print | 7/17/2014 15:27 | Windows Batch Fil |

Figure 5. Device Driver Installation

| C:\Windows\System32\cmd.                        | xe                                |                                                                     | 23                                       |                               |
|-------------------------------------------------|-----------------------------------|---------------------------------------------------------------------|------------------------------------------|-------------------------------|
| C:\Windows\system32>pn<br>Microsoft PnP Utility | putil -i -a K:\signed_071714\ DS9 | 481P.inf                                                            | A III                                    |                               |
| Processing inf :                                | D89481P.inf                       |                                                                     |                                          |                               |
|                                                 | • V                               | Vindows Security                                                    |                                          |                               |
|                                                 | Wa                                | ould you like to install this                                       | device software?                         |                               |
|                                                 |                                   | Name: Maxim Integrated P<br>Publisher: Maxim Integrate              | roducts Ports (COM & L<br>d Products Inc |                               |
|                                                 |                                   | Always trust software from "Maxi<br>Products Inc".                  | m Integrated                             | Install Don't Install         |
|                                                 | ۲                                 | You should only install driver soft<br>software is safe to install? | ware from publishers you trust.          | How can I decide which device |

Figure 6. Device Driver (Install Device Software)

| Driver Software installation   |                                        |
|--------------------------------|----------------------------------------|
| Installing device driver softw | vare                                   |
| MAXIM DS9481P-300              | Searching preconfigured driver folders |
|                                |                                        |
|                                | Close                                  |

Figure 7. Device Driver Successfully Installed

| DS28E17 EV Kit Software Rev0p3                                                                                                    | 8 🕨  | ✓ 4y Searce                | ch DS28E17 EV Kit Softwa | are RevOp3 🔎 |
|----------------------------------------------------------------------------------------------------|------|----------------------------|--------------------------|--------------|
| <u>File E</u> dit <u>V</u> iew <u>T</u> ools <u>H</u> elp                                                                                                    |      |                            |                          |              |
| Organize 🔻 💼 Open Share with 👻                                                                                                    | Burn | New folder                 | := •                     |              |
| 🔆 Favorites                                                                                                    | -    | Name                       | Date modified            | Туре         |
| 🥅 Desktop                                                                                                    |      | 퉬 Application Files        | 5/25/2015 21:15          | File folder  |
| 闄 Downloads                                                                                                    |      | DS28E17 EV Kit.application | 5/22/2015 10:44          | ClickOnce    |
| 🔄 Recent Places                                                                                                    |      | 🔂 setup.exe                | 5/22/2015 10:44          | Application  |
| <ul> <li>PICTURES</li> <li>Cibraries</li> <li>Documents</li> <li>Music</li> <li>Pictures</li> <li>Subversion</li> <li>Videos</li> <li>Computer</li> <li>System (C:)</li> <li>DVD Drive (F:) WDK</li> <li>AutoInfo (\\MAXDALFS01) (X:)</li> </ul> | E    |                            |                          |              |
| <b>G</b>                                                                                                    | -    | •                          |                          | Þ            |

Figure 8. Opening the DS28E17 Evaluation Program Setup

## Evaluates: DS28E17

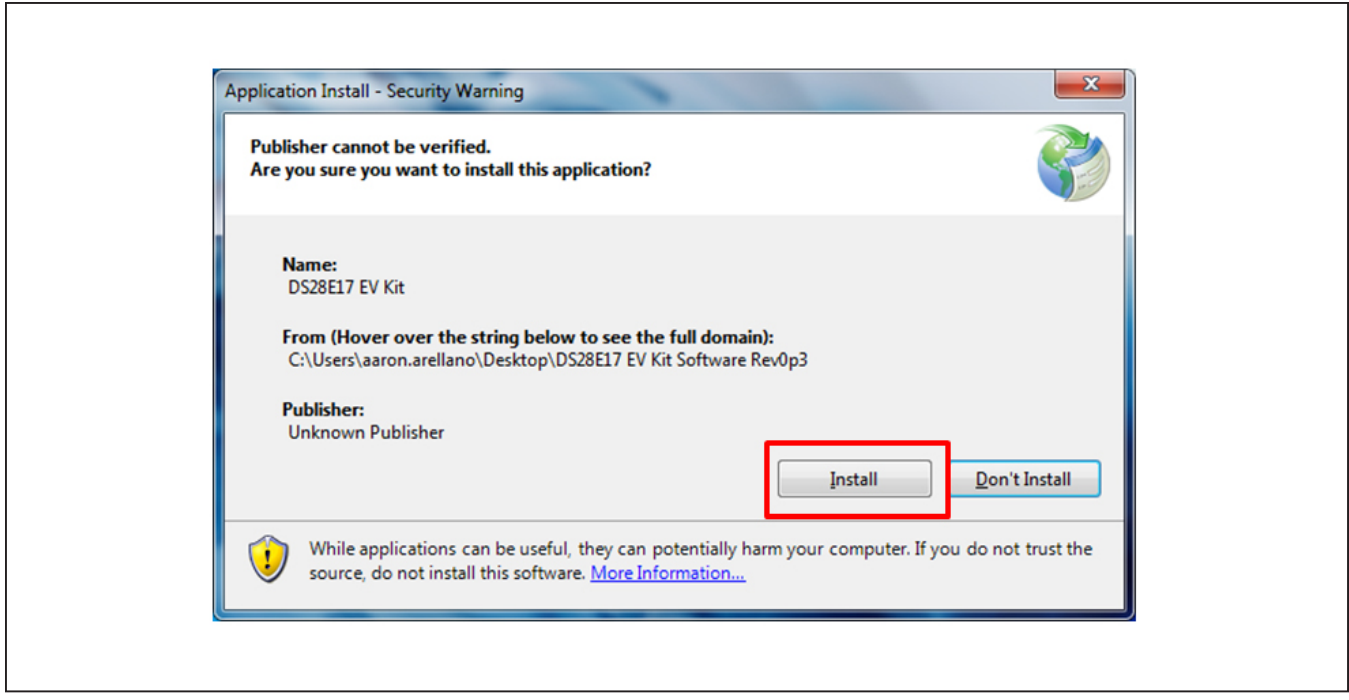

Figure 9. DS28E17 EV Kit Application Install

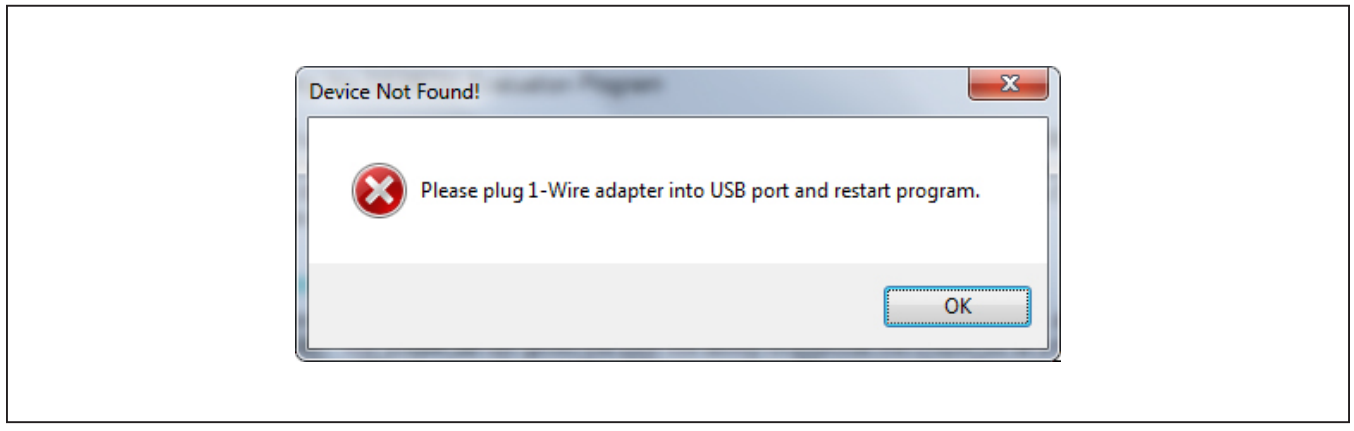

Figure 10. DS9481P-300# (Device Not Found!)

| <u>File T</u> ools |          |                                                                                                    |                                                                        |                                                                                                    |  |
|--------------------|----------|----------------------------------------------------------------------------------------------------|------------------------------------------------------------------------|----------------------------------------------------------------------------------------------------|--|
| 1-Wire to I2C      | 1-Wire   |                                                                                                    |                                                                        |                                                                                                    |  |
| Device List        | Clear    | Device Commands                                                                                                    | ROM Level Commands                                                     | s 1-Wire Speed                                                                                                    |  |
|                    |          | Write Data with Stop (4Bh)       I2C Address       90 •         Write Data No Stop (5Ah)       Read Length       2 •         Write Data Only (69h)       Induce Error       Induce Error         Write. Read Data with Stop (87h)       Send Invalid CRC16       Send Invalid Read Length         Execute       Send Invalid Write Length       Send Invalid Write Length | Skip ROM     OD Skip ROM     Match ROM     OD Match ROM     Resume ROM | <ul> <li>Standard Speed</li> <li>Overdrive Speed</li> </ul>                                                                                                    |  |
| Find Devices       |          | Write Data (hex values without spaces or delimeters)                                                                                                    | Autofill V                                                             | /rite Data                                                                                                    |  |
| Read ROM           |          |                                                                                                    | # By<br>Start Va                                                       | vtes velocities velocities veloci |  |
| Clear Log          | Auto Cle | ar RP = 1-Wire Reset, Presence Pulse Detected S = I2C Start ##<br>RN = 1-Wire Reset, No Presence Pulse Detected Sr = Repeated Start [#<br>P = I2C Stop                                                                                                    | # = Hex Value Written<br>#] = Hex Value Read                           |                                                                                                    |  |
|                    |          |                                                                                                    |                                                                        |                                                                                                    |  |
|                    |          |                                                                                                    |                                                                        |                                                                                                    |  |
|                    |          |                                                                                                    |                                                                        |                                                                                                    |  |

Figure 11. DS28E17 EV Kit Software Initial Screen GUI

## Evaluates: DS28E17

#### **Detailed Description of Software**

The DS28E17 evaluation program user interface (Figure 12) has two tabs: **1-Wire to I2C** and **1-Wire**. The **1-Wire to I2C** tab (Figure 15) is the main tool to evaluate specific functions of the DS28E17. The **1-Wire** tab (Figure 16) provides 1-Wire communication functions down to the bit level. These functions allow manual creation of communication sequences beyond those found on the **1-Wire to I2C** tab.

#### **File Menu Section**

Exit closes the 1-Wire connection and exits the applications.

#### **Tools Menu Section**

The **Tools** menu provides all the connection information and settings required for 1-Wire transactions (Figure 13).

- Read Device Revision returns the DS28E17 revision.
- The Set I<sup>2</sup>C Speed selection sets the device's I<sup>2</sup>C communication speed. The DS28E17 supports three different I<sup>2</sup>C speeds: 100kHz, 400kHz, and 900kHz
- Read I2C Speed reads the current I<sup>2</sup>C communication speed set on the device registry.
- Sleep: This selection makes the device go into sleep mode. After selecting this option, the device no longer responds to any command until a high-level signal is detected on the WAKEUP pin. See <u>Figure 14</u> for example log returns after Sleep condition.

The WAKEUP pin (shown as WKE) is located at the top of the EV kit board (Figure 1).

| DS28E17 EV                 | V Kit: 1-Wire to I2C Bridge                                       |                                                                  | 1                                                             |      |  |
|----------------------------|-------------------------------------------------------------------|------------------------------------------------------------------|---------------------------------------------------------------|------|--|
| <u>F</u> ile <u>T</u> ools | 5                                                                 |                                                                  |                                                               |      |  |
| 1-Wire to I2C              | 1-Wire                                                            |                                                                  |                                                               |      |  |
| Reset                      |                                                                   |                                                                  |                                                               |      |  |
| Write Bit                  | 💿 1Ь 💿 ОЬ                                                         |                                                                  |                                                               |      |  |
| Read Bit                   |                                                                   |                                                                  |                                                               |      |  |
| Write Byte(s)              | )                                                                 |                                                                  |                                                               |      |  |
| Read Byte(s)               |                                                                   |                                                                  |                                                               |      |  |
| Match ROM                  |                                                                   |                                                                  |                                                               |      |  |
| Matchintom                 |                                                                   |                                                                  |                                                               |      |  |
|                            |                                                                   |                                                                  |                                                               |      |  |
|                            |                                                                   |                                                                  |                                                               |      |  |
|                            |                                                                   |                                                                  |                                                               |      |  |
|                            |                                                                   |                                                                  |                                                               |      |  |
|                            |                                                                   |                                                                  |                                                               |      |  |
| Clear Log                  | Auto Clear RP = 1-Wire Reset, Presen<br>RN = 1-Wire Reset, No Pre | ce Pulse Detected S = I2C Sta<br>sence Pulse Detected Sr = Repea | rt ### = Hex Value Written<br>ted Start [##] = Hex Value Read |      |  |
|                            |                                                                   | P = 12C Sto                                                      | P                                                             |      |  |
|                            |                                                                   |                                                                  |                                                               |      |  |
|                            |                                                                   |                                                                  |                                                               |      |  |
|                            |                                                                   |                                                                  |                                                               |      |  |
|                            |                                                                   |                                                                  |                                                               |      |  |
|                            |                                                                   |                                                                  |                                                               |      |  |
|                            |                                                                   |                                                                  |                                                               |      |  |
|                            |                                                                   |                                                                  |                                                               |      |  |
|                            |                                                                   |                                                                  |                                                               | <br> |  |
| n i cour i                 | Rever 0.3                                                         |                                                                  |                                                               |      |  |

Figure 12. DS28E17 EV Kit Software, Main GUI Interface

| 🔯 DS2  | DS28E17 EV Kit: 1-Wire to I2C Bridge |  |        |  |  |  |
|--------|--------------------------------------|--|--------|--|--|--|
| File   | Tools                                |  |        |  |  |  |
| 1-Wire | Read Device Revision                 |  |        |  |  |  |
|        | Read I2C Speed                       |  | 100kHz |  |  |  |
|        |                                      |  | 400kHz |  |  |  |
| Wr     | Sleep                                |  | 900kHz |  |  |  |
| Re     | ad Rit                               |  |        |  |  |  |
|        |                                      |  |        |  |  |  |

Figure 13. DS28E17 EV Kit Software GUI, Tools Menu

|   |                                                   | _ |
|---|---------------------------------------------------|---|
|   |                                                   |   |
|   | Disable 1-Wire                                    |   |
|   |                                                   |   |
|   | I-WIFE: RF CC IE                                  |   |
|   |                                                   |   |
|   | Read ROM                                          |   |
|   | RN 33 [FF] [FF] [FF] [FF] [FF] [FF] [FF]          |   |
|   | ROMID=FFFFFFFFFFFFFFFFFFFFFFFFFFFFFFFFFFFF        |   |
|   |                                                   |   |
|   | Read ROM                                          |   |
|   | ात्रचा लिया लिया जिया लिया लिया लिया तिया हिंह गर |   |
|   | DOMIN-FUEFFEFFFFFFFFFFFFFFFFFFFFFFFFFFFFFFFF      |   |
|   |                                                   |   |
|   |                                                   |   |
|   |                                                   |   |
|   |                                                   |   |
|   |                                                   |   |
|   | Dath COM5 Page 0.2                                | - |
|   |                                                   |   |
| - |                                                   | - |
|   |                                                   |   |
|   |                                                   |   |

Figure 14. DS28E17 EV Kit Software GUI, Tools Menu (Sleep Condition Log Results)

#### 1-Wire to I2C Tab

The **1-Wire to I2C** tab (Figure 15) provides the following elements: **Device List** text box, **Device Commands** group box, **ROM Level Commands** group box, **1-Wire Speed** group box, **Find Devices** and **Read ROM** buttons, Write Data edit box, Autofill Write Data group box, and Log section. Details for each element are explained next. The Log section displays the 1-Wire and 1-Wire-to-I<sup>2</sup>C communication commands. See Table 1 and Table 2.

| File Tools                                                                                                    |                                                                                       |                                                                                                    |                                                                                                    |                                    |  |
|----------------------------------------------------------------------------------------------------|---------------------------------------------------------------------------------------|----------------------------------------------------------------------------------------------------|----------------------------------------------------------------------------------------------------|------------------------------------|--|
| 1-Wire to I2C                                                                                                    | 1-Wire                                                                                |                                                                                                    |                                                                                                    |                                    |  |
| Device List                                                                                                    | Clear                                                                                 | Device Commands                                                                                                    | ROM Level Commands                                                                                      | 1-Wire Speed                       |  |
| 19FFFFFFFF                                                                                                    | FFF25                                                                                 | Write Data with Stop (4Bh)         12C Address         36           Write Data Only (6Sh)         Read Length         2           Write Data Only (6Sh)         Read Length         2           Write Data Only with Stop (7Bh)         Induce Error         Send Invalid CRC11           Write Read Data with Stop (2Dh)         Send Invalid Read L         Send Invalid Read L           Execute         Send Invalid Write L         Send Invalid Read L | Skip ROM     OD Skip ROM     OD Skip ROM     Match ROM     OD Match ROM     OD Match ROM     Resume ROM | Standard Speed     Overdrive Speed |  |
| Find Devices                                                                                                    |                                                                                       | Write Data (hex values without spaces or delimeters)                                                                                                    | Autofill V                                                                                              | rite Data                          |  |
| Read ROM                                                                                                    |                                                                                       |                                                                                                    | Seq     # B     Start V                                                                                 | ential  Random                     |  |
| Clear Log                                                                                                    | Auto Cle                                                                              | ar RP = 1-Wire Reset, Presence Pulse Detected S = IZC Start<br>RN = 1-Wire Reset, No Presence Pulse Detected Sr = Repeated<br>P = I2C Stop                                                                                                    | ## = Hex Value Written<br>Start [###] = Hex Value Read                                                  |                                    |  |
| Arite Data W:<br>Reset, ROM Ca<br>-Wire: RP Ca<br>I2C: S 90<br>Read Data WI<br>Reset, ROM Ca<br>-Wire: RP Ca<br>I2C: S 91 | ITH Stop<br>ommand,<br>C 4B 90<br>00 00 F<br>IH Stop<br>ommand,<br>C 87 91<br>[17] [8 | Packet:<br>Command, I2C Address, Write Length, I2C Write Dat<br>20 00 00 D7 31 [0b] [00] [00]<br>Packet:<br>Command, I2C Address, \$ of I2C Bytes to Read, CRC<br>22 A3 87 [0b] [00] [17] [80]<br>) P                                                                                                    | a, CRC16, Busy Bit, Statu<br>16, Busy Bit, Status, Rea                                                  | s, Write Status<br>1 Data          |  |
| 120. 0 91                                                                                                    | (1/) [8                                                                               |                                                                                                    |                                                                                                    |                                    |  |

Figure 15. DS28E17 EV Kit Software GUI (1-Wire to I2C Tab)

## Table 1. 1-Wire to I<sup>2</sup>C Options

| ELEMENT<br>NAME (TYPE)          | PURPOSE                                                               | USAGE/SETTINGS                                                                                                    |
|---------------------------------|-----------------------------------------------------------------------|----------------------------------------------------------------------------------------------------|
| Device List<br>(Text Box)       | Display 1-Wire devices found                                          | Displays the ROM ID for the attached devices on the 1-Wire bus. Used for <b>Match ROM</b> commands. <b>Match ROM</b> commands use the selected device under the <b>Device List</b> text box The data in this field is used with the ROM function action buttons to select a particular 1-Wire slave device. It is automatically filled when using the <b>Find Devices</b> button. |
| Find Devices<br>(Action button) | Search for available devices attached to the 1-Wire line              | Triggers the search command and adds discovered devices to the <b>Device List</b> text box.                                                                                                    |
| Clear Log<br>(Action button)    | Clears the Log box                                                    | Clears all contents under the <b>Log</b> section.                                                                                                    |
| Read ROM<br>(Action button)     | 1-Wire command                                                        | Sends the 1-Wire reset followed by the <b>Read ROM</b> command (33h) and then reads the 64-bit ROM ID of the 1-Wire slave device. The CRC8 within the number is checked to validate the ROM IDs. A warning is logged if the CRC8 is not valid. The ROM ID is also loaded into the <b>Device List</b> text box to use with ROM commands.                                           |
| Auto Clear<br>(Checkbox)        | Select if Log should<br>be cleared each time a<br>command is executed | This keeps a clean log, with only the last command executed displayed under the <b>Log</b> section.                                                                                                    |
| Execute<br>(button)             | Executes the selected command                                         | Issues the selected command to the DS28E17.                                                                                                    |

#### **Table 2. Device Commands**

| ELEMENT NAME (TYPE)                                   | PURPOSE                                     | USAGE,SETTINGS                                                                                                    |
|-------------------------------------------------------|---------------------------------------------|----------------------------------------------------------------------------------------------------|
| Write Data With Stop (4Bh)<br>(Radio button)          | I <sup>2</sup> C Write command              | Sends an I <sup>2</sup> C packet command containing data and the stop command at the end of the data.                                                                                                    |
| Write Data No Stop (5Ah)<br>(Radio button)            | I <sup>2</sup> C Write command              | Addresses and writes 1 to 255 bytes to an I <sup>2</sup> C slave without completing the transaction with a stop. This command allows writing large amounts of data at one time when used in conjunction with the <b>Write Data Only</b> or <b>Write Data Only</b> with <b>Stop</b> device commands.                                                                                                   |
| <b>Write Data Only (69h)</b><br>(Radio button)        | I <sup>2</sup> C Write command              | Used when a start and I <sup>2</sup> C address has previously been issued with a <b>Write Data No Stop</b> device command. This command writes 1 to 255 bytes to an I <sup>2</sup> C slave without completing the transaction with a stop and enables writing large amounts of data at one time when used with the <b>Write Data Only</b> or a last <b>Write Data Only with Stop</b> device commands. |
| Write Data Only with<br>Stop (78h)<br>(Radio button)  | I <sup>2</sup> C Write command              | Used when a start and I <sup>2</sup> C address has previously been issued with a <b>Write Data No Stop</b> device command. This command writes 1 to 255 bytes to an I <sup>2</sup> C slave, completing the transaction with a stop.                                                                                                    |
| Read Data with Stop<br>(87h)<br>(Radio button)        | I <sup>2</sup> C Write command              | This is used to address and read 1 to 255 bytes from an $I^2C$ slave in one transaction.                                                                                                    |
| Write, Read Data with<br>Stop (2Dh)<br>(Radio button) | I <sup>2</sup> C Write command              | This is used to first address and write 1 to 255 bytes to an $I^2C$ slave. Secondly, it addresses and reads 1 to 255 bytes from an $I^2C$ slave and issues a stop.                                                                                                    |
| I <sup>2</sup> C Address<br>(Combo box)               | I <sup>2</sup> C Slave<br>address selection | To select the address of the I <sup>2</sup> C slave device for each transaction.                                                                                                    |
| Read Length<br>(Combo box)                            | Selection of<br>bytes to read               | Provides the total number of bytes desired to read. Option is disabled until a <b>Read Data</b> option is selected.                                                                                                    |
| Induce Error                                          | To test DS28E17<br>I/O states               | This option includes three different error states to help monitor the device I/O pin states for each error ( <b>Invalid CRC16</b> , <b>Invalid byte length</b> , and <b>Invalid Write length</b> ). This selection helps the user understand the DS28E17 behavior after each error.<br>For I/O states for each error, refer to the DS28E17 IC data sheet.                                             |

#### Table 3. 1-Wire Speed

| ELEMENT NAME (TYPE)                      | PURPOSE      | USAGE/SETTINGS                                                                                                    |  |  |  |  |
|------------------------------------------|--------------|----------------------------------------------------------------------------------------------------|--|--|--|--|
| Standard Speed<br>(Radio button)         | 1-Wire Speed | Indicates 1-Wire communication speed. The selected speed is also applicable when user selects the <b>1-Wire</b> tab. |  |  |  |  |
| <b>Overdrive Speed</b><br>(Radio button) | 1-Wire Speed | Indicates 1-Wire communication speed. The selected speed is also applicable when user selects the <b>1-Wire</b> tab. |  |  |  |  |

#### Table 4. Autofill Write Data

| ELEMENT NAME (TYPE)             | PURPOSE                   | USAGE/SETTINGS                                                                                                    |  |  |  |  |  |  |  |  |
|---------------------------------|---------------------------|----------------------------------------------------------------------------------------------------|--|--|--|--|--|--|--|--|
| Sequential (Radio button)       | Write Data fill selection | Fills the <b>Write Data</b> edit box with bytes in a sequential order.<br>Requires user to select the <b># Bytes</b> to be written and the <b>Start Value</b> . |  |  |  |  |  |  |  |  |
| <b>Random</b><br>(Radio button) | Write Data fill selection | Fills the <b>Write Data</b> edit box with bytes in a random order.<br>Requires user to select the <b># Bytes</b> to be written and the <b>Start Value</b> .     |  |  |  |  |  |  |  |  |

#### **Table 5. ROM Level Commands**

| ELEMENT NAME (TYPE)                   | USAGE/SETTINGS                                                                                                    |
|---------------------------------------|----------------------------------------------------------------------------------------------------|
| Skip ROM<br>(Radio button)            | Sends a 1-Wire reset followed by the CCh Skip ROM command. This selects all devices on the 1-Wire bus.                                                                                                    |
| <b>OD Skip ROM</b><br>(Radio button)  | Sends a 1-Wire reset followed by the 3Ch Overdrive Skip ROM command. This sets all devices on the 1-Wire bus to Overdrive speed.<br>The <b>1-Wire Speed</b> section will display the current device's speed.<br>The <b>ROM Level commands</b> will display the next available command.<br>To bring back device to standard speed under the <b>1-Wire Speed</b> , select <b>Standard Speed</b> .                                                                                                    |
| Match ROM<br>(Radio button)           | Sends the 1-Wire reset followed by the Match ROM command 55h followed by the 8 bytes of the ROM ID in the ROM to use with ROM commands.<br>Requires to previously use the <b>Find Devices</b> button to read device ROM ID and use the selected ROM ID for the match rom sequence.                                                                                                    |
| <b>OD Match ROM</b><br>(Radio button) | Sends the 1-Wire reset followed by the Overdrive Match ROM command (69h), followed by the 8 bytes of the ROM ID in the ROM to use with ROM commands.<br>Requires to previously use the <b>Find Devices</b> button to read device ROM ID and use the selected ROM ID for the match ROM sequence. The initial selection will set the device in overdrive speed.<br>The <b>1-Wire Speed</b> section displays the current device's speed.<br>The <b>ROM Level Commands</b> displays the next available command.<br>To bring back device to standard speed under the <b>1-Wire Speed</b> , select <b>Standard Speed</b> . |
| Resume ROM<br>(Radio button)          | Sends a 1-Wire reset followed by the Resume command A5 (hex).                                                                                                    |

#### 1-Wire Tab

The **1-Wire** tab (Figure 16) provides the low-level 1-Wire primitives that can be used to construct any 1-Wire communication sequence. Choices made in the **1-Wire Speed** group box under the **1-Wire to I2C** tab (**Standard** 

**Speed** and **Overdrive Speed** only) also apply to ROMlevel functions. The **ROM Level** section has functions that implement the 1-Wire ROM function commands, which use the 64-bit ROM ID selected under the **Device List** in the **1-Wire to I2C** tab.

| DS28E17 EV Kit: 1-Wire to I2C Bridge                          | a providence to                                                 |  |
|---------------------------------------------------------------|-----------------------------------------------------------------|--|
| <u>File</u> <u>T</u> ools                                     |                                                                 |  |
| 1-Wire to I2C 1-Wire                                          |                                                                 |  |
| Reset                                                         |                                                                 |  |
| Write Bit                                                     |                                                                 |  |
| Read Bit                                                      |                                                                 |  |
| Write Byte(s)                                                 |                                                                 |  |
| Read Byte(s)                                                  |                                                                 |  |
| Match ROM                                                     |                                                                 |  |
|                                                               |                                                                 |  |
|                                                               |                                                                 |  |
|                                                               |                                                                 |  |
|                                                               |                                                                 |  |
|                                                               |                                                                 |  |
| Clear Log Auto Clear RP = 1-Wire Reset, Presence Pulse Detect | d S = I2C Start ## = Hex Value Written                          |  |
| RN = 1-Wire Reset, No Presence Pulse De                       | ected Sr = Hepeated Start [##] = Hex Value Head<br>P = I2C Stop |  |
|                                                               |                                                                 |  |
|                                                               |                                                                 |  |
|                                                               |                                                                 |  |
|                                                               |                                                                 |  |
|                                                               |                                                                 |  |
|                                                               |                                                                 |  |
|                                                               |                                                                 |  |
|                                                               |                                                                 |  |
| Port: COM5 Rev: 0.3                                           |                                                                 |  |

Figure 16. DS28E17 EV Kit Software GUI (1-Wire Tab Functions)

### Table 6. 1-Wire Tab

| ELEMENT NAME (TYPE)                                   | DESCRIPTION                                                                                                    |  |  |  |  |  |  |  |  |
|-------------------------------------------------------|----------------------------------------------------------------------------------------------------|--|--|--|--|--|--|--|--|
| Reset<br>(Action button)                              | Generates a 1-Wire reset at the speed specified in the toggle button.                                                   |  |  |  |  |  |  |  |  |
| Write Bit<br>(Action button)                          | Generates a write time slot on the 1-Wire bus. Bit sent is specified in the logic 1 (1b) or logic 0 (0b) toggle button. |  |  |  |  |  |  |  |  |
| Read Bit<br>(Action button)                           | Generates a read-data time slot on the 1-Wire bus.                                                                      |  |  |  |  |  |  |  |  |
| Write Byte(s)<br>(Action button)                      | Transmits the bytes displayed in the Write Bytes data input box on the 1-Wire bus.                                      |  |  |  |  |  |  |  |  |
| Read Byte(s)<br>(Action button)                       | Reads as many bytes from the 1-Wire bus as specified by the Number of Bytes to Read counter.                            |  |  |  |  |  |  |  |  |
| Standard Speed/<br>Overdrive Speed<br>(Toggle button) | Defines the speed to be used for 1-Wire communication.                                                                  |  |  |  |  |  |  |  |  |

| CODE | 1-WIRE ACTIVITY            | DESCRIPTION                                                                      |  |  |  |  |  |  |  |
|------|----------------------------|----------------------------------------------------------------------------------|--|--|--|--|--|--|--|
| RP   | Presence Pulse Detected    | The 1-Wire master generates a Reset pulse and receives a Presence pulse.         |  |  |  |  |  |  |  |
| RN   | No Presence Pulse Detected | The 1-Wire master generates a Reset pulse and does not receive a Presence pulse. |  |  |  |  |  |  |  |
| S    | None                       | I <sup>2</sup> C Start                                                           |  |  |  |  |  |  |  |
| Sr   | None                       | Repeated Start                                                                   |  |  |  |  |  |  |  |
| Р    | None                       | I <sup>2</sup> C Stop                                                            |  |  |  |  |  |  |  |
| ##   | None                       | Hex value written                                                                |  |  |  |  |  |  |  |
| [##] | None                       | Hex value read                                                                   |  |  |  |  |  |  |  |

#### Table 7. Communication Log Decoder

#### DS7505 I<sup>2</sup>C Temperature Sensor Example

The EV kit board includes a DS7505 I<sup>2</sup>C sensor for demo purposes. Additional I<sup>2</sup>C devices can also be attached to the end of the DS28E17 board.

The DS7505 IC data sheet is available for download at **www.maximintegrated.com**.

#### **Reading Temperature from DS505**

Follow the steps below to read temperature from the DS505:

- 1) Click the **Find Devices** button.
- 2) In the **Device Commands** group box, click the **Write Data with Stop (4Bh)** radio button.
- In the I2C Address combo box, type or select 90 to set the I<sup>2</sup>C slave address to 90h.
- 4) Inside the Write Data edit box, type 0000.
- 5) Click the **Execute** button.
- 6) The **Log** section will display the 1-Wire and I<sup>2</sup>C transaction.
- 7) In the **Device Commands** group box, click the **Read Data with Stop (87h)** radio button.

- 8) The **Read Length** combo box is enabled.
- 9) Type or select 2 to set the read length to 2 bytes.
- 10) For more information regarding temperature readings, refer to the *Operation—Measuring Temperature* section in the DS2705 IC data sheet.

#### **Temperature Readings Results**

- Four bytes are returned on the 1-Wire line. These bytes represent the Status byte, Write Status, and two I<sup>2</sup>C bytes from the device. Refer to the DS28E17 IC data sheet for more details.
- The two I<sup>2</sup>C bytes received ([17] [80]) denote the device temperature, 23.5°C (see Figure 15).
- The DS7505 power-up default is configured for 9-bit resolution.
- 1780h in binary represents 0001 0111 1000 0000.
   Following Figure 17, the temperature can be calculated.

The DS7505 IC data sheet provides exact temperature calculation procedures and device-specific operation.

Other I<sup>2</sup>C devices can be read using the extension port on the DS28E17 EV kit boards. See Figure 1 for pin selection.

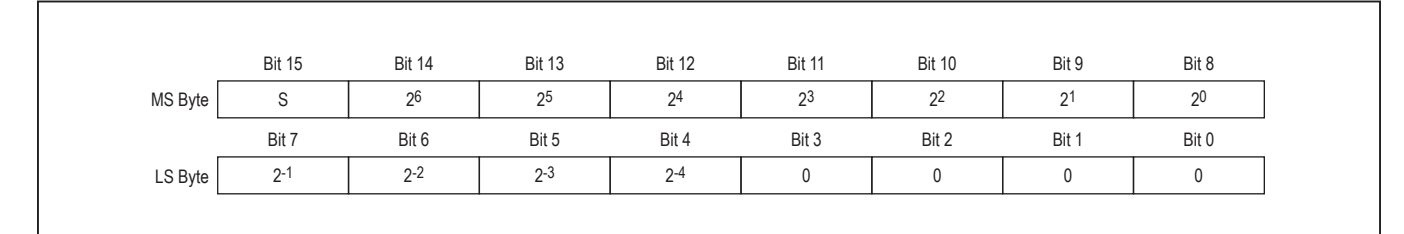

Figure 17. Temperature Reading Registry

#### Evaluates: DS28E17

#### **Detailed Description of Hardware**

# DS28E17 EV Kit Component List, PCB Layout, and Schematic

See the following links for component information, schematic diagrams, and PCB layouts:

- DS28E17 EV kit BOM
- DS28E17 schematic
- DS28E17 PCB
- DS9481P-300 BOM
- DS9481P-300 schematic
- DS9481P-300 PCB

#### Table 8. DS28E17 EV Kit Pinout

| SIGNAL NAME | DESCRIPTION                                               |
|-------------|-----------------------------------------------------------|
| SLP         | Input pin to place the device into sleep mode             |
| GND         | Ground                                                    |
| WKE         | Input pin to wake the device after the sleep command      |
| 1W          | 1-Wire I/O pin                                            |
| RST         | Input reset device                                        |
| AWK         | Output pin to enable the external I <sup>2</sup> C device |
| BSY         | I <sup>2</sup> C busy pin                                 |
| SDA         | I <sup>2</sup> C data output pin                          |
| SCL         | I <sup>2</sup> C clock output pin                         |
| VCC         | I <sup>2</sup> C V <sub>CC</sub> Output                   |

# Table 9. PCB Layout Diagrams(Color Legend)

| COLOR  | DESCRIPTION        |
|--------|--------------------|
| Red    | Top metal layer    |
| Green  | Top silkscreen     |
| Brown  | Bottom silkscreen  |
| Blue   | Bottom metal layer |
| Grey   | All metal layers   |
| Purple | Board outline      |

#### **Ordering Information**

| PART                     | TYPE      |  |
|--------------------------|-----------|--|
| DS28E17K#                | EV System |  |
| #Denotes RoHS compliant. |           |  |

#### **Troubleshooting Guide**

| SYMPTOM                                             | POSSIBLE CAUSE                                   | CORRECTIVE ACTION                                                                                                    |
|-----------------------------------------------------|--------------------------------------------------|----------------------------------------------------------------------------------------------------|
|                                                     | PC port hardware is not<br>functioning properly. | Does the port work with other applications, such as a keyboard or mouse?<br>If not, contact the motherboard vendor for BIOS updates or new drivers. |
| Cannot communicate<br>through the 1-Wire<br>adapter | 1-Wire adapter is not<br>functioning.            | Try the 1-Wire adapter on another PC. If the problem persists, use a different 1-Wire adapter or order a new adapter of this type.                  |
|                                                     | Adapter type selected is not what is connected.  | Run the Default 1-Wire Net application and select the correct adapter type and/or port number.                                                      |

### **Appendix A: Extended Setup Guide**

#### Installing the DS9481P-300# and 1-Wire Drivers

The DS9481P-300# adapter also requires 1-Wire drivers to operate the 1-Wire port. Unless you have been using 1-Wire devices before (e.g., with a different adapter), the drivers need to be installed before this EV kit can function. Follow the steps below to install the 1-Wire Drivers software package. For installation details, refer to Tutorial 4373: *OneWireViewer and iButton Quick Start Guide, available at www.maximintegrated.com/en/app-notes/index.mvp/id/4373*.

- To download the 1-Wire Drivers software package, visit <u>www.maximintegrated.com/en/products/</u> <u>comms/one-wire/software-tools/drivers.html</u>. Click the button that takes you to the **Download Page**. Select the applicable version of the Windows operating system and select the file that corresponds to your PC's configuration (e.g., 32-Bit 1-Wire Drivers or 64-Bit 1-Wire Drivers) and then click the **Download** button. The web page provides assistance on how to detect whether your PC runs a 32-bit or 64-bit operating system.
- 2) Select **Run** when prompted with the question **Do** you want to run or save this file?
- 3) Select **Run** when you get a security warning that reads **Do you want to run the software?**
- 4) Read and check the box if you accept the license agreement. Click **Install**.
- 5) Click the Finish button to exit the Setup Wizard.
- 6) Now return to the Procedure section and execute Step 2.

### Evaluates: DS28E17

#### **Revision History**

| REVISION | REVISION | DESCRIPTION     | PAGES   |
|----------|----------|-----------------|---------|
| NUMBER   | DATE     |                 | CHANGED |
| 0        | 6/15     | Initial release | —       |

For pricing, delivery, and ordering information, please contact Maxim Direct at 1-888-629-4642, or visit Maxim Integrated's website at www.maximintegrated.com.

Maxim Integrated cannot assume responsibility for use of any circuitry other than circuitry entirely embodied in a Maxim Integrated product. No circuit patent licenses are implied. Maxim Integrated reserves the right to change the circuitry and specifications without notice at any time.

#### DS28E17 EV Bill of Materials (BOM) (Rev 0, 6/15)

|                |                |        | Color legend>        | Do Not Populate                    |          |          |     |        |        |           |           |             |                |           |                                     |                     |             |                                                                                       |
|----------------|----------------|--------|----------------------|------------------------------------|----------|----------|-----|--------|--------|-----------|-----------|-------------|----------------|-----------|-------------------------------------|---------------------|-------------|---------------------------------------------------------------------------------------|
|                |                |        | color legend ->      | 0805 capacitor                     |          |          |     |        |        |           |           |             |                |           |                                     |                     |             |                                                                                       |
|                |                |        |                      | 1206 capacitor                     |          |          |     |        |        |           |           |             |                |           |                                     |                     |             |                                                                                       |
|                |                |        |                      | TRD                                |          |          |     |        |        |           |           |             |                |           |                                     |                     |             |                                                                                       |
| 25 characters  | 35 characters  |        | 35 characters        | 35 characters                      | 04       | 20       | 1   |        |        |           |           | Leave Blank | 60 characters  | This sect | ion will be deleted prior to Data B | ase unload          |             |                                                                                       |
| Parent         | Parent         | Item   | Component            | Component                          | Part     | 0TY      |     |        |        | Eff Start | Eff Close | To Issuing  | Remarks        | # of      | Manufacturer                        | Comments- RoHS/I    | * = Sampled |                                                                                       |
| Number         | Description    | - Tech | Part                 | Description                        | Status   | Por      | TTI | KITTED | DELTA  | Date      | Date      | Sea Store   | Decimators)    | Char      | Part Number                         | Assembly Notes X =  | Component   | Datacheet IIRI                                                                        |
| Humber         | Description    |        | Turc                 | Description                        | Status   |          |     |        | DECIN  | Dute      | Dute      | See Store   | Designators    | OK        |                                     |                     | component   | bitalice one                                                                          |
|                |                |        |                      |                                    |          |          |     |        |        |           |           |             |                | UK.       |                                     |                     |             |                                                                                       |
|                |                |        |                      |                                    |          |          |     |        |        |           |           |             |                |           |                                     |                     |             |                                                                                       |
|                |                |        |                      |                                    |          |          |     |        |        |           |           |             |                |           |                                     |                     |             |                                                                                       |
|                |                |        |                      |                                    |          |          |     |        |        |           |           |             |                |           |                                     |                     |             |                                                                                       |
| DC28E17EV/VIT# | DC29E17 EV Vit | 0001   |                      |                                    |          | 1        | 20  |        | (20)   |           |           |             | DC28E17EV//IT# |           | D\$295175\///IT#                    | Ratangas to prosure |             |                                                                                       |
| DSEGETTEVIAT#  | DSECET/ EV KIL | 0001   | Internal Part Number | Description                        |          | Quantity | 20  |        | (20)   |           |           |             | Designator     |           | Part Number                         | Vendor Part Number  |             | Datacheet LIRI                                                                        |
|                |                | 0002   | internal rate Namber | Do Not Repulate                    |          | Quantity | 20  |        | (20)   |           |           |             | CO             | OK        | r arc reamber                       | Vendor Furchamber   |             | bitsheet one                                                                          |
|                |                | 0003   |                      | LED INGAN GREEN CLEAR 0602 SMD     |          | 1        | 20  |        | (20)   |           |           |             | 01             | OK        | E08 8081 107E                       | 250 2026 1 ND       |             | http://modia.digikou.com/odf/0ata%/20Shoets/0jaliaht%/20DDer/508_Societ_0602_Dkg.odf  |
|                |                | 0004   |                      | LED CHIRLED RULE 470NIA 0602 SMD   |          | 1        | 20  |        | (20)   |           |           |             | 02             | OK        | 10 0206 1202 25 1                   | 475 2816 1 ND       |             | http://media.digikey.com/pdf/Data%205heets/Dialigit%20FDF5/358_3Erles_0005_Fkg.pdf    |
|                |                | 0006   |                      | LED RED RECT CLEAR 0603            |          | 1        | 20  |        | (20)   |           |           |             | 03             | OK        | LTST_C193KRKT_5A                    | 160-1830-1-ND       |             | http://medu.ugikej.com/upload/download/DS22-2005-077/S_110_LTST_C103KBKT_5A_pdf       |
|                |                | 0007   | EH0277               | CONN HEADER 100 SINGL R/A 6POS     |          | 1        | 20  |        | (20)   |           |           |             | 11             | OK        | PBC36SBAN                           | \$1111E-36-ND       |             | http://www.sullinscorp.com/catalogs/77_PAGE108-109_100_MALE_HDR.pdf                   |
|                |                | 0008   | ENOLY                | CONN RCPT, 100" 6POS B/A SGI TIN   |          | 1        | 20  |        | (20)   |           |           |             | 12             | OK        | SSW-106-02-T-S-RA                   | 82P3428             |             | http://www.famell.com/datasheets/1596304.ndf                                          |
|                |                | 0009   | EQ1054               | P-MOSFET - PMV65XP                 |          | 1        | 20  |        | (20)   |           |           |             | 01             | OK        | PMV65XP.215                         |                     |             | http://www.nxp.com/documents/data_sheet/PMV65XP.pdf                                   |
|                |                | 0010   | EQ0745               | MOSFET N-CH 50V 200MA SOT-23       | 1        | 1        | 20  |        | (20)   |           |           |             | Q2             | OK        | BSS138LT1G                          |                     |             | http://www.onsemi.com/pub_link/Collateral/BSS138LT1-D.PDF                             |
|                |                | 0011   | ER1077               | RES SMD 0.0 OHM JUMPER 1/10W       |          | 3        | 60  |        | (60)   |           |           |             | R1, R4, R5     | OK        | ERJ-3GEY0R00V                       | P0.0GTR-ND          |             | http://industrial.panasonic.com/www-cgi/ivcr13pz.cgi?E+PZ+3+AOA0001+ERJ3GEY0R00V+7+WW |
|                |                | 0012   | ER0506033301         | RES SMD 3.3K OHM 5% 1/10W 0603     |          | 4        | 80  |        | (80)   |           |           |             | R2, R3, R8, R9 | OK        | ERJ-3GEYJ332V                       | P3.3KGTR-ND         |             | http://industrial.panasonic.com/www-cgi/jvcr13pz.cgi?E+PZ+3+AOA0001+ERJ3GEYJ332V+7+WW |
|                |                | 0013   | ER0506036801         | RES SMD 6.8K OHM 5% 1/10W 0603     |          | 1        | 20  |        | (20)   |           |           |             | R6             | OK        | ERJ-3GEYJ682V                       | P6.8KGTR-ND         |             | http://industrial.panasonic.com/www-cgi/jvcr13pz.cgi?E+PZ+3+AOA0001+ERJ3GEYJ682V+7+WW |
|                |                | 0014   | ER0506031003         | RES SMD 100K OHM 5% 1/10W 0603     |          | 2        | 40  |        | (40)   |           |           |             | R7, R11        | OK        | CRCW0603100KJNEA                    | 541-100KGCT-ND      |             | http://www.vishay.com/docs/20035/dcrcwe3.pdf                                          |
| L              |                | 0015   | ER0506031001         | RES SMD 1K OHM 5% 1/10W 0603       |          | 2        | 40  |        | (40)   |           |           |             | R10, R12       | OK        | CRCW06031K00JNEA                    | 541-1.0KGCT-ND      |             | http://www.vishay.com/docs/20035/dcrcwe3.pdf                                          |
|                |                | 0016   | EH0072               | CONN HEADER 1POS .100 VERT GOLD    |          | 11       | 220 |        | (220)  |           |           |             | TP1 - TP11     | OK        | 0022284363                          | WM50016-36-ND       |             | http://www.molex.com/pdm_docs/sd/022284363_sd.pdf                                     |
|                |                | 0017   |                      | 1-Wire to I2C Master Bridge        |          | 1        | 20  |        | (20)   |           |           |             | U1             | OK        |                                     | Dallas will supply  |             |                                                                                       |
|                |                | 0018   |                      | Digital Thermometer and Thermostat |          | 1        | 20  |        | (20)   |           |           |             | U2             | OK        | DS7505U+                            |                     |             |                                                                                       |
|                |                |        |                      |                                    |          |          | 0   |        | 0      |           |           |             |                | OK        |                                     |                     |             |                                                                                       |
|                |                |        |                      |                                    |          |          | 0   |        | 0      |           |           |             |                | ОК        |                                     |                     |             |                                                                                       |
|                |                |        |                      |                                    | 1        |          | 0   |        | 0      |           |           |             |                | ОК        |                                     |                     |             |                                                                                       |
|                |                |        |                      |                                    |          |          | 0   |        | 0      |           |           |             |                | OK        |                                     |                     |             |                                                                                       |
|                |                |        |                      |                                    |          |          | 0   |        | 0      |           |           |             |                | ОК        |                                     |                     |             |                                                                                       |
|                |                |        |                      |                                    |          |          | 0   |        | 0      |           |           |             |                | OK        |                                     |                     |             |                                                                                       |
|                |                |        |                      |                                    |          |          | 0   |        | 0      |           |           |             |                | OK        |                                     |                     |             |                                                                                       |
|                |                |        |                      |                                    |          |          | 0   |        | 0      |           |           |             |                | OK        |                                     |                     |             |                                                                                       |
|                |                |        |                      |                                    |          |          | 0   |        | 0      |           |           |             |                | OK        |                                     |                     |             |                                                                                       |
|                |                |        |                      |                                    |          |          | 0   |        | 0      |           |           |             |                | OK        |                                     |                     |             |                                                                                       |
|                |                |        |                      |                                    |          |          | 0   |        | 0      |           |           |             |                | OK        |                                     |                     |             |                                                                                       |
|                |                |        |                      |                                    |          |          | 0   |        | 0      |           |           |             |                | OK        |                                     |                     |             |                                                                                       |
|                |                |        |                      |                                    |          |          | 0   |        | 0      |           |           |             |                | OK        |                                     |                     |             |                                                                                       |
|                |                |        |                      |                                    |          |          | 0   |        | 0      |           |           |             |                | OK        |                                     |                     |             |                                                                                       |
|                |                |        |                      |                                    |          |          | 0   |        | 0      |           |           |             |                | OK        |                                     |                     |             |                                                                                       |
|                |                |        |                      |                                    |          |          | 0   |        | 0      |           |           |             |                | OK        |                                     |                     |             |                                                                                       |
|                |                |        |                      |                                    |          |          | 0   |        | 0      |           |           |             |                | OK        |                                     |                     |             |                                                                                       |
|                |                |        |                      |                                    |          |          | 0   |        | 0      |           |           |             |                | OK        |                                     |                     |             |                                                                                       |
|                |                |        |                      |                                    |          |          | 0   |        | 0      |           |           |             |                | OK        |                                     |                     |             |                                                                                       |
|                |                |        |                      |                                    |          |          | 0   |        | 0      |           |           |             |                | OK        |                                     |                     |             |                                                                                       |
|                |                |        |                      |                                    |          |          | 0   |        | 0      |           |           |             |                | OK        |                                     |                     |             |                                                                                       |
|                |                |        |                      |                                    |          |          | 0   |        | 0      |           |           |             |                | OK        |                                     |                     |             |                                                                                       |
|                |                |        |                      |                                    |          |          | 0   |        | 0      |           |           |             |                | OK        |                                     |                     |             |                                                                                       |
|                |                |        |                      |                                    |          |          | 0   |        | 0      |           |           |             |                | OK        |                                     |                     |             |                                                                                       |
|                |                |        |                      |                                    |          |          | 0   |        | 0      |           |           |             |                | OK        |                                     |                     |             |                                                                                       |
|                |                |        |                      |                                    |          |          | 0   |        | 0      |           |           |             |                | OK        |                                     |                     |             |                                                                                       |
|                |                | _      |                      |                                    |          |          | 0   |        | 0      |           |           |             |                | OK        |                                     |                     |             |                                                                                       |
|                |                | _      |                      |                                    |          |          | 0   |        | 0      |           |           |             |                | OK        |                                     |                     |             |                                                                                       |
|                |                | _      |                      |                                    |          |          | 0   |        | 0      |           |           |             |                | OK        |                                     |                     |             |                                                                                       |
|                | ł              | _      |                      |                                    | 1        |          | 0   |        | 0      |           |           |             |                | UK        |                                     |                     |             |                                                                                       |
|                |                |        |                      |                                    |          |          | 0   | _      | 0      |           |           |             |                | OK        |                                     |                     |             |                                                                                       |
|                | l              |        |                      |                                    | <u> </u> |          | 0   |        | 0      |           |           |             |                | OK        |                                     |                     |             |                                                                                       |
|                |                | -      | 1                    |                                    | +        |          | 0   |        | 0      |           |           |             |                | OK OK     |                                     | +                   |             |                                                                                       |
|                |                |        |                      |                                    |          |          | 0   | +      | U C    |           |           |             |                | 01        |                                     | +                   |             |                                                                                       |
|                |                |        |                      |                                    |          |          | 0   | +      | 0      |           |           |             |                | OK        |                                     | +                   |             |                                                                                       |
|                | 1              | -      |                      | +                                  | 1        |          | 0   | 1      | 0      |           |           |             |                | OK        |                                     | +                   |             |                                                                                       |
|                |                |        |                      |                                    |          |          | 0   | +      | 0      |           |           |             |                | OK        |                                     | +                   |             |                                                                                       |
|                | 1              | -      | 1                    | 1                                  | 1        | 1        | 0   |        | 0      |           |           |             |                | OF        |                                     | + +                 |             |                                                                                       |
|                | 1              | -      |                      | +                                  | 1        |          | 0   | 1      | 0      |           |           |             |                | OK        |                                     | +                   |             |                                                                                       |
|                | 1              | -      | 1                    | 1                                  | 1        | 1        | 0   |        | 0      |           |           |             |                | OK        |                                     | + +                 |             |                                                                                       |
|                |                | -      |                      |                                    |          |          | 0   |        | 0      |           |           |             |                | OK        |                                     |                     |             |                                                                                       |
|                | 1              | +      | 1                    | 1                                  | 1        | 1        | 0   | 1      | 0      |           |           |             |                | OK        |                                     | + +                 |             |                                                                                       |
|                |                |        | 1                    |                                    | 1        |          | 0   | 1      | 0      |           |           |             |                | OK        |                                     | +                   |             |                                                                                       |
|                |                |        | 1                    |                                    | 1        |          | 0   | 1      | C C    |           |           |             |                | OK        |                                     | +                   |             |                                                                                       |
|                | 1              | 1      | 1                    |                                    | 1        | 1        | 0   | 1      | 0      |           |           |             |                | OK        |                                     | +                   |             |                                                                                       |
|                | 1              | +      | 1                    | 1                                  | 1        | 1        | 0   | 1      | 0      |           |           |             |                | OK        |                                     | + +                 |             |                                                                                       |
|                | 1              | 1      | 1                    |                                    | 1        | 1        | 0   | 1      | 0      |           |           |             |                | OK        |                                     | +                   |             |                                                                                       |
|                |                |        | 1                    |                                    | 1        |          | n   | 1      | r<br>r |           |           |             |                | OK.       |                                     | +                   |             |                                                                                       |
|                |                |        | 1                    |                                    | 1        |          | 0   | 1      | 0      |           |           |             |                | OK        |                                     | +                   |             |                                                                                       |
|                |                |        | 1                    |                                    | 1        |          | n   | 1      | r<br>r |           |           |             |                | OK.       |                                     | +                   |             |                                                                                       |
|                |                |        | 1                    |                                    | 1        |          | 0   | 1      | C C    |           |           |             |                | OK        |                                     | +                   |             |                                                                                       |
|                | 1              | 1      | 1                    |                                    | 1        | 1        | 0   | 1      | 0      |           |           |             |                | OK        |                                     | +                   |             |                                                                                       |
|                | 1              | +      | 1                    | 1                                  | 1        | 1        | 0   | 1      | 0      |           |           |             |                | OK        |                                     | + +                 |             |                                                                                       |
|                |                |        | 1                    |                                    | 1        |          | 0   | 1      | 0      |           |           |             |                | OK        |                                     | +                   |             |                                                                                       |
|                |                |        | 1                    |                                    | 1        |          | 0   | 1      | C C    |           |           |             |                | OK        |                                     | +                   |             |                                                                                       |
|                |                |        | 1                    |                                    | 1        |          | 0   | 1      | C C    |           |           |             |                | OK        |                                     | +                   |             |                                                                                       |
|                |                |        | 1                    |                                    | 1        |          | n   | 1      | r<br>r |           |           |             |                | OK.       |                                     | +                   |             |                                                                                       |
|                | 1              | 1      | 1                    |                                    | 1        | 1        | 0   | 1      | 0      |           |           |             |                | OK        |                                     | +                   |             |                                                                                       |
|                |                |        | 1                    |                                    | 1        | 1        | ň   | 1      | n n    |           | 1         |             |                | OK.       |                                     |                     |             |                                                                                       |
|                | 1              |        | 1                    |                                    |          |          | 0   |        | 0      |           |           | 1 1         |                | OK        |                                     |                     | 1           |                                                                                       |

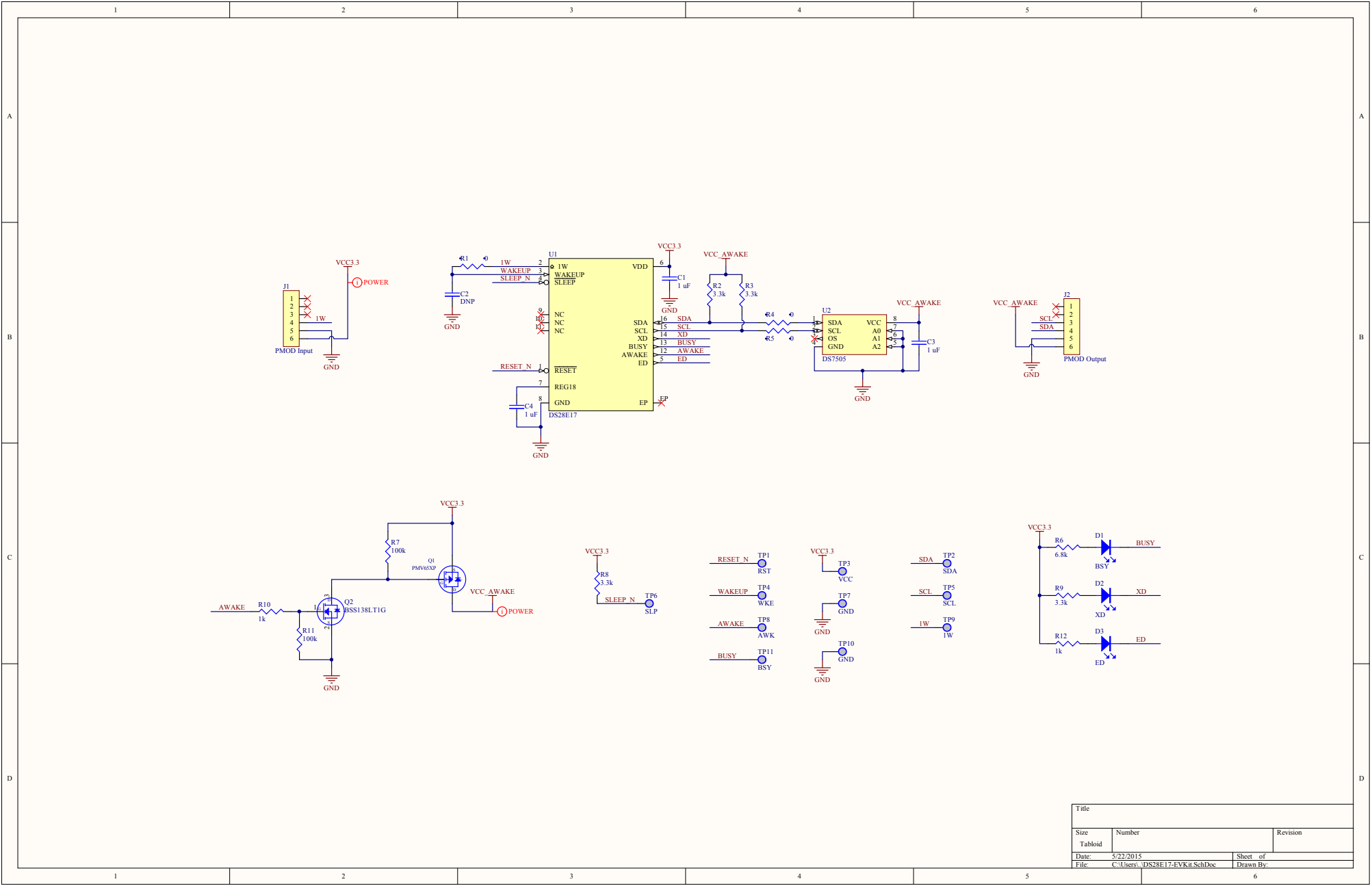

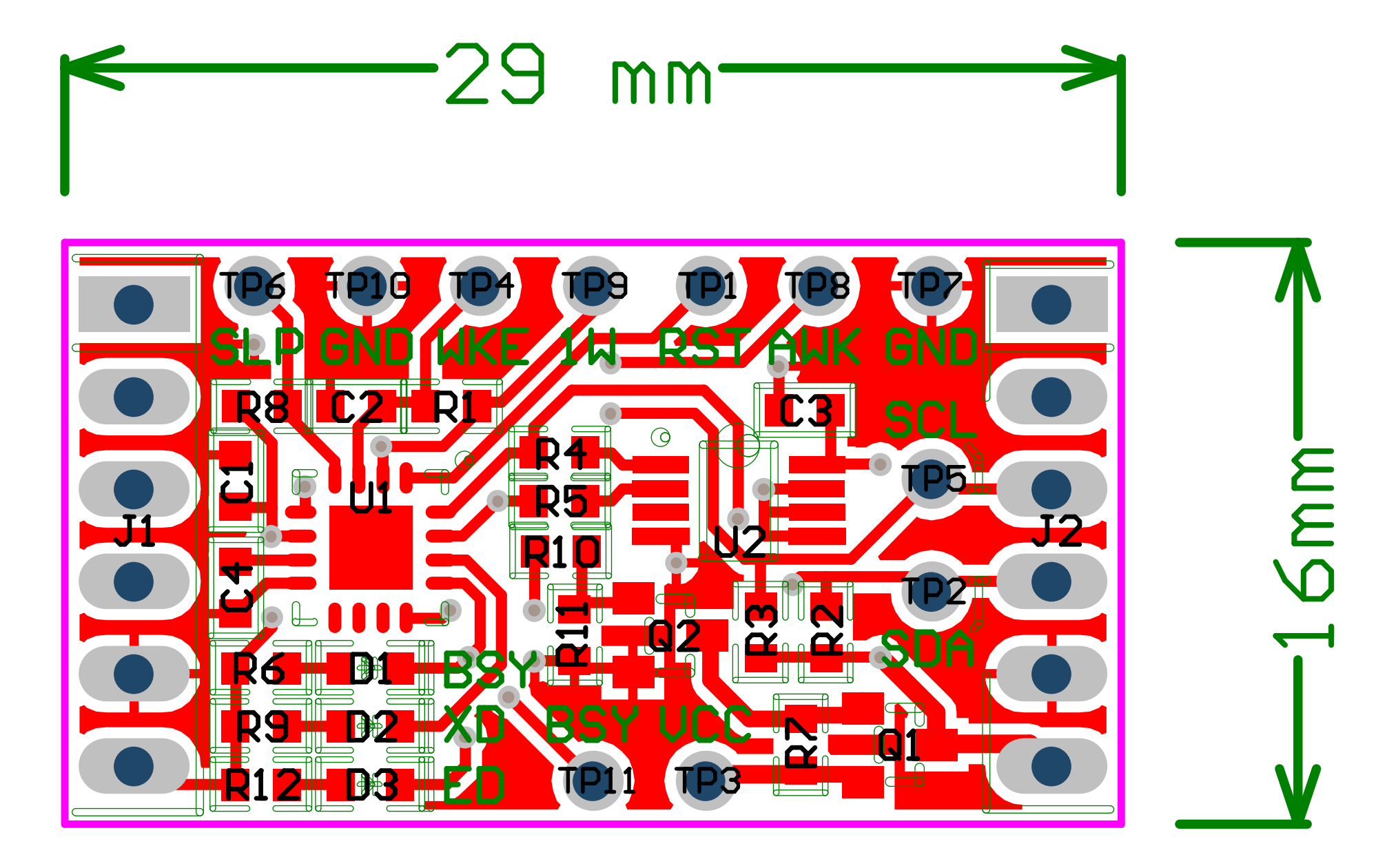

#### DS9481P-300# - Rev2

Colorianad

| Prepared | by: |
|----------|-----|
|          |     |

|               |               |      | Color legend  | 0805 capacitor<br>1206 capacitor<br>TBD         |        |     |     |          |       |           |              |          |                     |          |                                    |                          |        |             |                                                                                                    |
|---------------|---------------|------|---------------|-------------------------------------------------|--------|-----|-----|----------|-------|-----------|--------------|----------|---------------------|----------|------------------------------------|--------------------------|--------|-------------|----------------------------------------------------------------------------------------------------|
| 25 characters | 35 characters |      | 35 characters | 35 characters                                   | QA     | 20  |     |          |       |           | Lea          | we Blank | 60 characters       | This sec | tion will be deleted prior to Data | Base upload              |        |             |                                                                                                    |
| Parent        | Parent        | Item | Component     | Component                                       | Part   | QTY |     |          |       | Eff Start | Eff Close To | Issuing  | Remarks             | # of     | Manufacturer                       | Comments-                | RoHS/L | * = Sampled |                                                                                                    |
| Number        | Description   |      | Part          | Description                                     | Status | Per | TTL | KITTED   | DELTA | Date      | Date See     | Store    |                     | Char     | Part Number                        | Assembly Notes           | Y =    | Component   | Datasheet URL                                                                                                    |
|               |               |      |               |                                                 |        |     |     |          |       | (Primary  | (Alternate   |          |                     |          |                                    |                          | Lead-  |             |                                                                                                    |
|               |               |      |               |                                                 |        |     |     |          |       | Part)     | Part)        |          |                     |          |                                    |                          | free & |             |                                                                                                    |
|               |               |      |               |                                                 |        |     |     |          |       |           |              |          | (Reference          |          |                                    |                          | Compl  |             |                                                                                                    |
|               |               |      |               |                                                 |        |     |     |          |       |           |              |          | Designators)        |          |                                    |                          | iant   |             |                                                                                                    |
| DS9481P-300#  |               | 0001 |               | DS9481P-300# PCB                                |        | 1   | 20  |          | (20)  |           |              |          | DS9481P-300#        | OK       | D\$9481P-300#                      | Batangas to procure      |        |             |                                                                                                    |
|               |               |      |               |                                                 |        |     |     |          |       |           |              |          | C1, C2, C4, C7, C9, | OK       |                                    |                          |        |             |                                                                                                    |
|               |               | 0002 | EC1065        | CAP CER 1UF 6.3V 20% X5R 0402                   |        | 7   | 140 |          | (140) |           |              |          | C11, C12            |          | C1005X5R0J105M050BB                | 445-1415-1-ND            |        |             | http://product.tdk.com/en/catalog/datasheets/micc_commercial_general_en.pdf                                                                                             |
|               |               | 0003 | EC1458B       | CAP CER 0.1UF 6.3V 10% X5R 0402                 |        | 4   | 80  |          | (80)  |           |              |          | C3, C8, C10, C13    | OK       | C0603C104K4RACTU, C1005X5R0        | 0J1 445-1266-2-ND        |        |             | http://product.tdk.com/en/catalog/datasheets/micc_commercial_general_en.pdf                                                                                             |
|               |               | 0004 | EC0976        | CAP CER 10PF 50V COG 0603                       |        | 2   | 40  |          | (40)  |           |              |          | C5, C6              | OK       | C1608C0G1H100D080AA                | 445-1269-1-ND            |        |             | http://product.tdk.com/en/catalog/datasheets/micc_commercial_general_en.pdf                                                                                             |
|               |               | 0005 | EH1498        | CONN RCPT STD MICRO USB TYPE B                  |        | 1   | 20  |          | (20)  |           |              |          | CN1                 | OK       | 10103594-0001LF                    | 609-4050-1-ND            |        |             | http://portal.fciconnect.com/Comergent//fci/drawing/10103594.pdf                                                                                                    |
|               |               | 0005 | ED1021        | LED ORANGE HIGH BRIGHT USS 0603                 |        | 1   | 20  |          | (20)  |           |              |          | D1                  | UK       | LNJ826W83RA                        | P1348/CI-ND              |        |             | http://www.semicon.panasonic.co.jp/ds4/LNI82bWS3RA_E.pdf                                                                                                    |
|               |               | 0007 |               | CONNECCT 100" COOS P/A SCI TIN                  |        | 2   | 40  |          | (40)  |           |              |          | FB1, FB2            | OK       | SEW 105 02 T 5 PA                  | 490-5255-1-NU<br>9302439 |        |             | http://www.formel.com/databat/1505/04.adf                                                                                                    |
|               |               | 0008 | 600219        | N MOSEET - 2N2002                               |        | 1   | 20  |          | (20)  | -         |              |          | 01                  | OK       | 2N7002-7                           | 82P3428                  |        |             | http://www.armeli.com/databatets/1596304.pdf<br>http://www.armeli.com/databate/dd1302.pdf                                                                               |
|               |               | 0010 | EQ1054        | P-MOSEET - PMV65YP                              |        | 1   | 20  |          | (20)  |           |              |          | 02                  | OK       | PMI/652P 215                       |                          |        |             | http://www.nyn.com/document/data_sheat/0AU/SVD.ndf                                                                                                    |
|               |               | 0011 | ER05060310R0  | RES SMD 10 OHM 5% 1/10W 0603                    |        | 1   | 20  |          | (20)  |           |              |          | R1                  | OK       |                                    |                          |        |             |                                                                                                    |
|               |               | 0012 | ER0504021501  | RES SMD 1.5K OHM 5% 1/16W 0402                  |        | 1   | 20  |          | (20)  |           |              |          | R2                  | OK       | CRCW04021K50JNED                   | 541-1.5KJCT-ND           |        |             | http://www.vishay.com/docs/20035/dcrcwe3.pdf                                                                                                    |
|               |               | 0013 | ER0104021003  | RES SMD 100K OHM 1% 1/16W 0402                  |        | 3   | 60  |          | (60)  |           |              |          | R3, R6, R7          | OK       | CRCW0402100KFKED                   | 541-100KLCT-ND           |        |             | http://www.vishay.com/docs/20035/dcrcwe3.pdf                                                                                                    |
|               |               | 0014 | ER0104023242  | RES SMD 32.4K OHM 1% 1/16W 0402                 |        | 1   | 20  |          | (20)  |           |              |          | R4                  | OK       | CRCW040232K4FKED                   | 541-32.4KLCT-ND          |        |             | http://www.vishay.com/docs/20035/dcrcwe3.pdf                                                                                                    |
|               |               | 0015 | ER0504024701  | RES SMD 4.7K OHM 5% 1/10W 0402                  |        | 1   | 20  |          | (20)  |           |              |          | R5                  | OK       | ERJ-2GEJ472X                       | P4.7KJTR-ND              |        |             | http://industrial.panasonic.com/www-cgi/jvcr13pz.cgi?E+PZ+3+AOA0001+ERJ2GEJ472X+7+WW                                                                                    |
|               |               | 0016 | ER0504021001  | RES SMD 1K OHM 5% 1/16W 0402                    |        | 1   | 20  |          | (20)  |           |              |          | R8                  | OK       | CRCW04021K00JNED                   | 541-1.0KJCT-ND           |        |             | http://www.vishay.com/docs/20035/dcrcwe3.pdf                                                                                                    |
|               |               | 0017 | ER0504022201  | RES SMD 2.2K OHM 5% 1/10W 0402                  |        | 1   | 20  |          | (20)  |           |              |          | R9                  | OK       | ERJ-2GEJ222X                       | P2.2KJTR-ND              |        |             | http://industrial.panasonic.com/www-cgi/jvc13pz.cgi/E+P2+3+AOA0001+ERI2GEJ222X+/+WW http://industrial.panasonic.com/www-cgi/jvc13pz.cgi/E+P2+3+AOA0001+ERI2GEJ22ZX+/+WW |
|               |               | 0018 | ER0104024990  | RES SMD 499 OHM 1% 1/16W 0402                   |        | 1   | 20  |          | (20)  |           |              |          | R1U                 | OK       | CRCW0402499RFRED                   | 541-499LCT-ND            |        |             | http://www.vishay.com/docs/20035/dcrcwe3.pdf                                                                                                    |
|               |               | 0019 | ER0108034R99  | RES SMD 690 OHM 5% 1/10W 0803                   |        | 1   | 20  |          | (20)  |           |              |          | P12                 | or       | ERI-2GEI681Y                       | P690ICT-ND               |        |             | http://www.vstaty.com/usorx/colory.20053/dcfcWe5.pdi                                                                                                    |
|               |               | 0021 | 2110304020000 | Do Not Populate                                 |        | 2   | 40  |          | (40)  |           |              |          | R13, R14            | OK       |                                    | rooser no                |        |             | men / medarma: panazonic com/ www.com/ calazing new 2017kb/codoz new 2010kb/n/ www                                                                                      |
|               |               | 0022 | EH1032        | PTC Fuse 1206                                   |        | 1   | 20  |          | (20)  |           |              | 1        | RT1                 | OK       | MF-NSMF012-2                       |                          |        |             | http://www.bourns.com/data/global/PDFs/MFNSMF.pdf                                                                                                    |
|               |               | 0023 | EH1359        | SWITCH TACTILE SPST-NO 0.05A 12V                |        | 1   | 20  |          | (20)  |           |              |          | S1                  | OK       | B3U-1000P                          | SW1020CT-ND              |        |             | http://www.components.omron.com/components/web/PDFLIB.nsf/0/2DD3893C7DD33E9E862572900079E9D6/\$file/B3U 1110.pdf                                                        |
|               |               | 0024 |               | Security Token Microcontroller with RTC and USB | 1      | 1   | 20  | 1        | (20)  | 1         |              | 1        | U1                  | OK       | MAXQ1010-A01+                      | 1                        |        |             |                                                                                                    |
|               |               | 0025 |               | High PSRR, Low-Dropout, 150mA Linear Regulator  | 1      | 1   | 20  |          | (20)  |           |              | 1        | U2                  | OK       | MAX8891EXK33+                      |                          |        |             | http://datasheets.maximintegrated.com/en/ds/MAX8891-MAX8892.pdf                                                                                                    |
|               |               | 0026 |               | Dual High-Speed Differential ESD-Protection IC  | 1      | 1   | 20  |          | (20)  |           |              |          | U3                  | OK       | MAX3207EAUT+                       |                          | L      |             | http://datasheets.maximintegrated.com/en/ds/MAX3205E-MAX3208E.pdf                                                                                                    |
|               |               | 0027 |               | 40ns Single-Supply Comparator                   |        | 1   | 20  |          | (20)  |           |              |          | U4                  | OK       | MAX9140AAXK+                       |                          |        |             | http://datasheets.maximintegrated.com/en/ds/MAX9140-MAX9144.pdf                                                                                                    |
|               |               | 0028 |               | 4 Channel +/- 30kv ESD Protector                |        | 1   | 20  |          | (20)  |           |              |          | US                  | OK       | MAX13204EALT+                      | CC03C0370 ND             |        |             | http://datasheets.maximintegrated.com/en/ds/MAX13202E-MAX13208E.pdf                                                                                                    |
|               |               | 0029 |               | CRYSTAL 12MHZ 10PF SMID                         |        | 1   | 20  |          | (20)  |           |              |          | X1                  | OK       | FA-238V 12.0000WB-K3               | SER30821R-ND             |        |             | http://www.eea.epson.com/portal/pis/portal/docs/1/1729491.PDF                                                                                                    |
|               |               | 0030 |               | bo Not Populate                                 |        |     | 20  |          | 0     |           |              |          | A6                  | OK       |                                    |                          |        |             |                                                                                                    |
|               |               |      |               |                                                 |        |     | 0   |          | 0     |           |              |          |                     | OK       |                                    |                          |        |             |                                                                                                    |
|               |               |      |               |                                                 |        |     | 0   |          | 0     |           |              |          |                     | OK       |                                    |                          |        |             |                                                                                                    |
|               |               |      |               |                                                 |        |     | 0   |          | 0     |           |              |          |                     | OK       |                                    |                          |        |             |                                                                                                    |
|               |               |      |               |                                                 |        |     | 0   |          | 0     |           |              |          |                     | OK       |                                    |                          |        |             |                                                                                                    |
|               |               |      |               |                                                 |        |     | 0   |          | 0     |           |              |          |                     | OK       |                                    |                          |        |             |                                                                                                    |
|               |               |      |               |                                                 |        |     | 0   |          | 0     |           |              |          |                     | OK       |                                    |                          |        |             |                                                                                                    |
|               |               | -    |               |                                                 |        |     | 0   |          | 0     | -         |              |          |                     | OK       |                                    |                          | _      |             |                                                                                                    |
|               |               | -    |               |                                                 |        |     | 0   |          | 0     |           |              |          |                     | OK       |                                    |                          |        |             |                                                                                                    |
|               |               | -    |               |                                                 |        |     | 0   |          | 0     | -         |              |          |                     | OK       |                                    |                          |        |             |                                                                                                    |
|               |               |      |               |                                                 |        |     | 0   |          | Ő     |           |              |          |                     | OK       |                                    |                          |        |             |                                                                                                    |
|               |               |      |               |                                                 |        |     | 0   |          | 0     |           |              |          |                     | OK       |                                    |                          |        |             |                                                                                                    |
|               |               |      |               |                                                 |        |     | 0   |          | 0     |           |              |          |                     | OK       |                                    |                          |        |             |                                                                                                    |
|               |               |      |               |                                                 |        |     | 0   |          | 0     |           |              |          |                     | OK       |                                    |                          |        |             |                                                                                                    |
|               |               |      |               |                                                 |        |     | 0   |          | 0     |           |              |          |                     | OK       |                                    |                          |        |             |                                                                                                    |
|               |               | _    |               |                                                 |        |     | 0   |          | 0     |           |              |          |                     | OK       |                                    |                          |        |             |                                                                                                    |
|               |               |      |               |                                                 |        |     | 0   |          | 0     |           |              |          |                     | OK       |                                    |                          |        |             |                                                                                                    |
|               |               |      |               |                                                 |        |     | 0   |          | 0     |           |              |          |                     | OK       |                                    |                          |        |             |                                                                                                    |
|               |               |      |               |                                                 |        |     | 0   |          | 0     |           |              |          |                     | OK       |                                    |                          |        |             |                                                                                                    |
|               |               |      |               |                                                 |        |     | ő   |          | ő     |           |              |          |                     | OK       |                                    |                          |        |             |                                                                                                    |
|               |               |      |               |                                                 |        |     | 0   |          | 0     |           |              |          |                     | OK       |                                    |                          |        |             |                                                                                                    |
|               |               |      |               |                                                 |        |     | 0   |          | 0     |           |              |          |                     | OK       |                                    |                          |        |             |                                                                                                    |
|               |               |      |               |                                                 |        |     | 0   |          | 0     |           |              |          |                     | OK       |                                    |                          |        |             |                                                                                                    |
|               |               |      |               |                                                 |        |     | 0   |          | 0     |           |              |          |                     | OK       |                                    |                          |        |             |                                                                                                    |
|               |               |      |               |                                                 | -      | I   | 0   |          | 0     | I         | +            | -        |                     | OK       |                                    | -                        |        |             |                                                                                                    |
|               |               | _    |               |                                                 |        |     | 0   |          | 0     |           |              |          |                     | OK       |                                    |                          |        |             |                                                                                                    |
|               |               |      |               |                                                 |        |     | 0   |          | 0     |           |              |          |                     | OK       |                                    |                          |        |             |                                                                                                    |
|               |               | 1    | 1             | 1                                               | +      | 1   | 0   | -        | 0     | +         |              | +        |                     | OK OK    | +                                  | 1                        |        |             |                                                                                                    |
|               |               |      |               |                                                 |        |     | 0   |          | 0     |           |              |          |                     | OK       |                                    |                          |        |             |                                                                                                    |
|               |               | 1    |               |                                                 | 1      | 1   | ŏ   |          | ŏ     | 1         |              |          |                     | OK       |                                    |                          |        |             |                                                                                                    |
|               |               |      |               |                                                 |        |     | 0   |          | 0     |           |              |          |                     | OK       |                                    |                          |        |             |                                                                                                    |
|               |               |      |               |                                                 | 1      |     | 0   |          | 0     |           |              |          |                     | OK       |                                    |                          |        |             |                                                                                                    |
|               |               |      |               |                                                 |        |     | 0   |          | 0     |           |              |          |                     | OK       |                                    |                          |        |             |                                                                                                    |
|               |               |      |               |                                                 |        |     | 0   |          | 0     |           |              |          |                     | OK       |                                    |                          |        |             |                                                                                                    |
|               |               |      |               |                                                 |        |     | 0   |          | 0     |           |              |          |                     | OK       |                                    |                          |        |             |                                                                                                    |
|               |               | -    |               |                                                 |        |     | 0   |          | 0     |           |              |          |                     | OK       |                                    |                          |        |             |                                                                                                    |
|               |               | -    |               |                                                 |        |     | 0   |          | 0     |           |              |          |                     | UK       |                                    |                          |        |             |                                                                                                    |
|               |               |      |               |                                                 |        |     | 0   |          | 0     |           |              |          |                     | OK       |                                    |                          |        |             |                                                                                                    |
|               |               |      |               |                                                 |        |     | 0   |          | 0     |           |              |          |                     | OK       |                                    |                          |        |             |                                                                                                    |
|               |               |      |               |                                                 |        |     | 0   |          | 0     |           |              |          |                     | OK       |                                    |                          |        |             |                                                                                                    |
|               |               |      |               |                                                 | 1      |     | 0   |          | 0     | 1         |              |          |                     | OK       |                                    |                          |        |             |                                                                                                    |
|               |               |      |               |                                                 | 1      | 1   | 0   | 1        | 0     | 1         |              | 1        |                     | OK       |                                    | 1                        |        |             |                                                                                                    |
|               |               |      |               |                                                 | 1      |     | 0   |          | 0     |           |              |          |                     | OK       |                                    |                          |        |             |                                                                                                    |
|               |               | 1    |               |                                                 | 1      |     | 0   |          | 0     |           |              |          |                     | OK       |                                    |                          | 1      |             |                                                                                                    |
|               |               | 1    |               |                                                 | 1      |     | 0   |          | 0     |           |              |          |                     | OK       |                                    |                          | L      |             |                                                                                                    |
|               |               | -    |               |                                                 | +      | l   | 0   |          | 0     |           | 1            | +        |                     | OK       |                                    | -                        | -      |             |                                                                                                    |
|               |               |      |               |                                                 | +      |     | 0   | <u> </u> | 0     |           | +            | +        |                     | OK       |                                    |                          | 1      |             |                                                                                                    |
|               |               | 1    | l             | 1                                               | 1      | 1   | 0   | 1        | 0     | 1         | +            | 1        |                     | OK       | +                                  | 1                        |        |             |                                                                                                    |
|               |               | 1    | 1             | 1                                               | +      | 1   | 0   | -        | 0     | +         |              | +        |                     | OK       | +                                  | 1                        |        |             |                                                                                                    |
|               |               | 1    |               |                                                 | 1      | 1   | ñ   | 1        | ñ     | 1         |              | 1        |                     | OK       |                                    |                          |        |             |                                                                                                    |
|               |               | 1    |               |                                                 | 1      | 1   | ŏ   |          | ŏ     | 1         | 1 1          |          |                     | OK       |                                    |                          |        |             |                                                                                                    |
|               |               |      |               |                                                 | 1      |     | 0   |          | 0     |           |              |          |                     | OK       |                                    |                          |        |             |                                                                                                    |
|               |               |      |               |                                                 |        |     | 0   |          | 0     |           |              |          |                     | OK       |                                    |                          |        |             |                                                                                                    |
|               |               | 1    |               |                                                 | 1      |     | 0   |          | 0     |           |              |          |                     | OK       |                                    |                          | 1      |             |                                                                                                    |
|               |               | 1    |               | 1                                               | 1      | 1   | 0   |          | 0     | 1         |              | 1        |                     | OK       |                                    |                          | L      |             |                                                                                                    |
|               | 1             | 1    | 1             | 1                                               | 1      | 1   | 0   | 1        | 1 0   | 1         | 1 1          | 1        |                     | I OK     | 1                                  | 1                        |        |             | 1                                                                                                    |

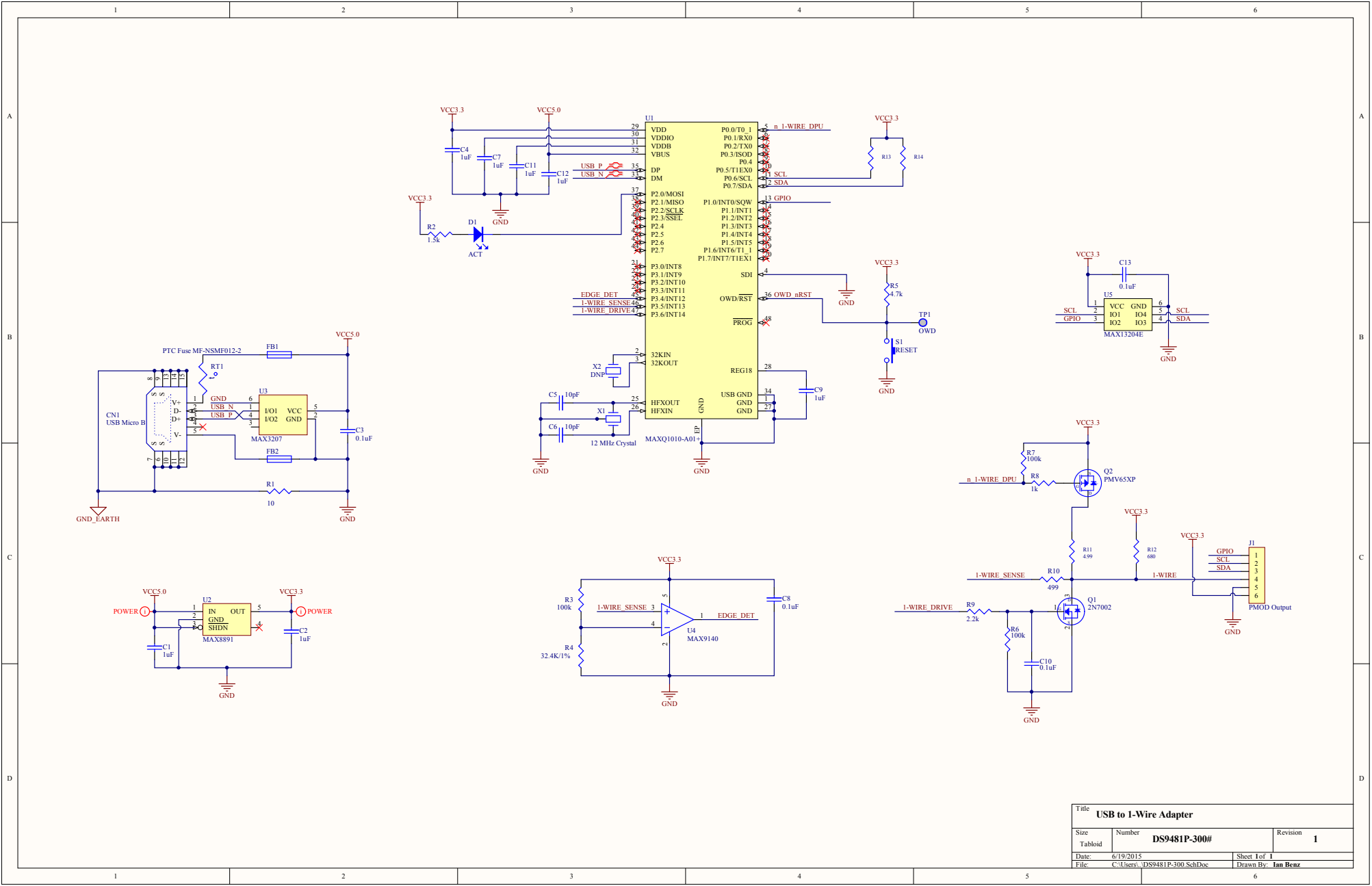

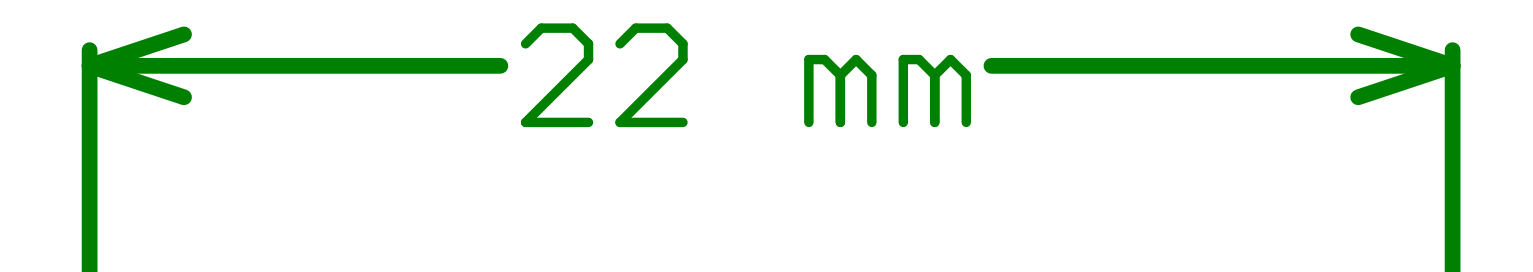

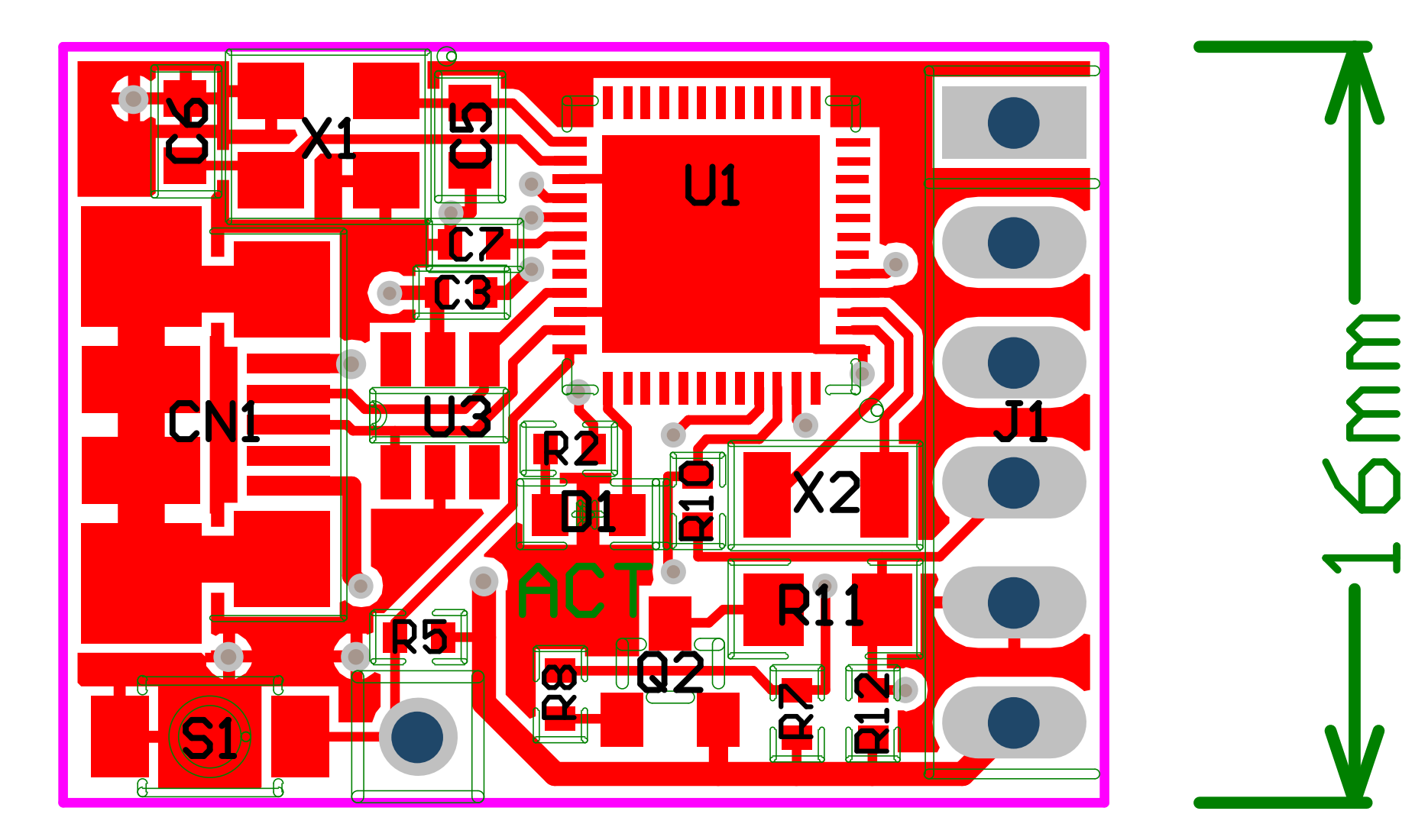

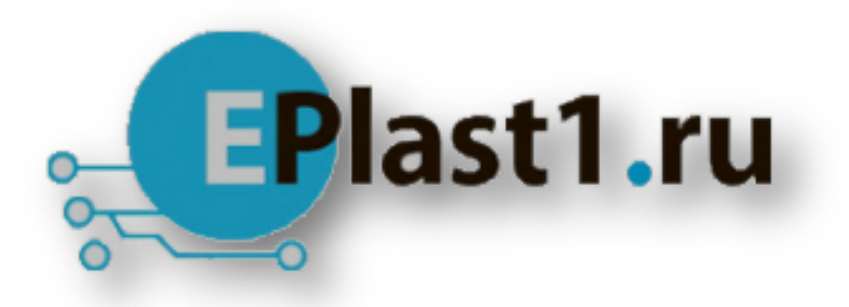

Компания «ЭлектроПласт» предлагает заключение долгосрочных отношений при поставках импортных электронных компонентов на взаимовыгодных условиях!

Наши преимущества:

- Оперативные поставки широкого спектра электронных компонентов отечественного и импортного производства напрямую от производителей и с крупнейших мировых складов;
- Поставка более 17-ти миллионов наименований электронных компонентов;
- Поставка сложных, дефицитных, либо снятых с производства позиций;
- Оперативные сроки поставки под заказ (от 5 рабочих дней);
- Экспресс доставка в любую точку России;
- Техническая поддержка проекта, помощь в подборе аналогов, поставка прототипов;
- Система менеджмента качества сертифицирована по Международному стандарту ISO 9001;
- Лицензия ФСБ на осуществление работ с использованием сведений, составляющих государственную тайну;
- Поставка специализированных компонентов (Xilinx, Altera, Analog Devices, Intersil, Interpoint, Microsemi, Aeroflex, Peregrine, Syfer, Eurofarad, Texas Instrument, Miteq, Cobham, E2V, MA-COM, Hittite, Mini-Circuits, General Dynamics и др.);

Помимо этого, одним из направлений компании «ЭлектроПласт» является направление «Источники питания». Мы предлагаем Вам помощь Конструкторского отдела:

- Подбор оптимального решения, техническое обоснование при выборе компонента;
- Подбор аналогов;
- Консультации по применению компонента;
- Поставка образцов и прототипов;
- Техническая поддержка проекта;
- Защита от снятия компонента с производства.

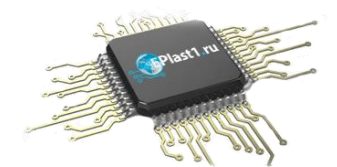

#### Как с нами связаться

**Телефон:** 8 (812) 309 58 32 (многоканальный) **Факс:** 8 (812) 320-02-42 **Электронная почта:** <u>org@eplast1.ru</u> **Адрес:** 198099, г. Санкт-Петербург, ул. Калинина, дом 2, корпус 4, литера А.